# Business Internet Pro Cable Business Internet Pro VDSL Business Internet Pro Mobile

Benutzerhandbuch

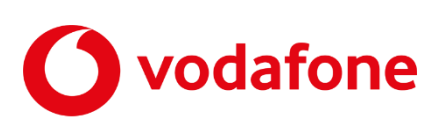

© word b sign Sabine Mahr für Vodafone GmbH 2024. Text, Illustrationen und Konzeption: Sabine Mahr. © Hardware-Fotos: A. Bender, **www.andreas-bender.de**. Weitergabe, Vervielfältigung, auch auszugsweise, sowie Veränderungen des Textes sind nur mit ausdrücklicher schriftlicher Genehmigung der Vodafone GmbH zulässig.

Dieses Dokument wurde mit großer Sorgfalt erstellt. Gleichwohl kann keine Gewähr für Vollständigkeit und Richtigkeit übernommen werden.

Vodafone ist eine eingetragene Marke der Vodafone Group Plc, das Vodafone-Logo eine eingetragene Marke der Vodafone Ireland Marketing Ltd.

## Inhaltsverzeichnis

| 1     | Bevor Sie beginnen                             | 5  |
|-------|------------------------------------------------|----|
| 1.1   | Wichtige Textstellen                           | 5  |
| 1.2   | Voraussetzungen                                | 5  |
| 1.3   | Lieferumfang                                   | 6  |
| 1.3.1 | Lieferumfang Business Internet Pro Cable       | 6  |
| 1.3.2 | Lieferumfang Business Internet Pro VDSL        | 7  |
| 1.3.3 | Lieferumfang Business Internet Pro Mobile      | 8  |
| 1.4   | Weitere Hardware                               | 8  |
| 1.5   | Sicherheitshinweise                            | 9  |
| 1.6   | Bestimmungsgemäße Anwendung                    | 9  |
| 2     | Anschaltungen Business Internet Pro            | 10 |
| 2.1   | Hardware-Übersicht                             | 10 |
| 2.2   | Business Internet Pro Cable                    | 11 |
| 2.3   | Business Internet Pro VDSL                     | 12 |
| 2.4   | Vodafone-Router                                | 14 |
| 2.4.1 | Router Huawei NetEngine AR651                  | 15 |
| 2.4.2 | Router Cisco C11X1-Baureihen                   | 15 |
|       | 2.4.2.1 Router Cisco C1111-4PLTE (Detail)      | 15 |
|       | 2.4.2.2 Router Cisco C1111-8PLTE (Detail)      | 16 |
| _     |                                                |    |
| 3     | Anschaltungen Mobile Access oder Mobile Backup |    |
| 3.1   | Business Internet Pro Mobile                   |    |
| 3.2   | Produktoption Mobile Backup                    |    |
| 3.3   | 4G-Anschaltung mit Huawei-Router               |    |
| 5.4   | 4G-Anschaltung mit Cisco-Router                |    |
| 3.5   | 5G-Anschaltung mit Huawei-Router               |    |
| 3.6   | 5G-Anschaltung mit Cisco-Router                | 21 |
| 5.7   | Nutzung der 4G-Außenantenne                    |    |
| 3.8   | Nutzung der 5G-Außenantenne                    | 23 |
| 4     | Leuchtanzeigen (LED)                           | 24 |
| 4.1   | LED am Kabelmodem Vodafone Station             | 24 |
| 4.2   | LED am VDSL-Modem ZyXEL VMG 3006               | 25 |
| 4.3   | LED am Vodafone-Router                         | 26 |
| 4.3.1 | LED am Router Huawei NetEngine AR651           | 26 |
| 4.3.2 | LED am Router Cisco C1111-4PLTE/8PLTE          | 27 |
| 4.3.3 | LED am Router Cisco C1161-8PLTEP               | 28 |
| 4.3.4 | LED am installierten Cisco 4G-Modul            | 28 |
| 4.3.5 | LED am installierten Cisco 5G-Modul            | 29 |
| 4.4   | LED an der Huawei Remote Unit RU-5G-101        | 29 |
| 5     | IP-Adresskonfiguration (IPv4/IPv6)             | 31 |
| 5.1   | Feste öffentliche IPv4-Adressen zuweisen       | 31 |
| 5.2   | Private IPv4-Adressen zuweisen                 | 31 |
| 5.3   | IPv6-Adressen zuweisen                         | 31 |
| 5.4   | DHCP-Server nutzen                             |    |
| 5.5   | SNMP Read-only                                 |    |
| 6     | Kundeneigener WLAN-Router                      |    |

| 7          | Kundeneigene Firewall                                               |        |
|------------|---------------------------------------------------------------------|--------|
| 8<br>8.1   | Sprachpriorisierung<br>Sprachpriorisierung nutzen                   |        |
| 8.2<br>9   | Anschaltung ihrer Telefonie-Hardware                                |        |
| 9.1<br>9.2 | Kabelmodem Vodafone Station zurücksetzen<br>VDSL-Modem zurücksetzen | 40<br> |
| 10         | Kundenbetreuung                                                     |        |
| 11         | Glossar                                                             |        |
| 12         | Abbildungsverzeichnis                                               |        |
| 13         | Tabellenverzeichnis                                                 | 47     |

## **1** Bevor Sie beginnen

Dieses Benutzerhandbuch hilft Systemadministratoren und Anwendern mit guten PC- und Hardware-Grundkenntnissen bei der Installation des Routers, ggf. des Modems, der Server und Client-Rechner zur Benutzung mit Business Internet Pro. Dieser Service ist in den Anschaltevarianten Cable, VDSL und Mobile verfügbar.

Der von Vodafone zugesandte Router und ggf. das Modem installieren Sie so, dass die Geräte betriebsbereit für die Verbindung eines oder mehrerer Rechner mit dem Internet sind.

## 1.1 Wichtige Textstellen

Wichtige Textstellen sind durch Symbole am Seitenrand hervorgehoben, die folgendes bedeuten:

### WARNUNG

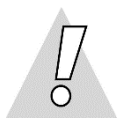

Die Instruktionen an dieser Stelle müssen Sie unbedingt befolgen, um Gefahr für Leib und Leben bei Ihnen oder anderen abzuwenden!

### VORSICHT

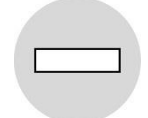

Die Instruktionen an dieser Stelle müssen Sie befolgen, um mögliche Verletzungen bei Ihnen oder anderen abzuwenden.

### ACHTUNG

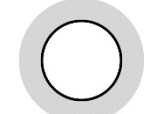

Die Instruktionen an dieser Stelle müssen Sie befolgen, um mögliche Schäden an Hardware oder Software zu verhindern oder um eine Fehlkonfiguration zu vermeiden.

#### **HINWEIS**

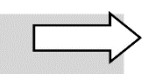

Wichtige allgemeine oder zusätzliche Informationen sind durch das nebenstehende Hinweissymbol am Seitenrand hervorgehoben.

## 1.2 Voraussetzungen

Alle anzuschließenden Rechner müssen mindestens über eine **100/1000 Mbit/s-Ethernet-Netz-werkschnittstelle** verfügen.

Für Anschaltungen mit einem **kundeneigenen Router** (siehe Kapitel 6) liegen Ihnen das **Technische Begleitschreiben** von Vodafone vor.

## 1.3 Lieferumfang

In den folgenden Unterabschnitten ist der Lieferumfang abhängig von der jeweils genutzten Anschaltung aufgeführt. Für den Gesamtüberblick erhalten Sie zusätzlich eine **Anschalteskizze**.

## 1.3.1 Lieferumfang Business Internet Pro Cable

Sie erhalten das Kabelmodem Vodafone Station (des Herstellers Commscope bzw. Technicolor) und einen von Vodafone vorkonfigurierten Router. In Ihrem Lieferumfang müssen folgende Teile enthalten sein:

#### Kabelmodem

- 1 Vodafone Station
- 1 Steckernetzteil
- 1 Koaxialkabel
- 1 LAN-Kabel mit RJ-45-Westernsteckern auf beiden Seiten
- 1 Adapter TAE/RJ-11 (wird hier nicht benötigt)
- 1 Wandhalterung
- 1 Information zur Produktsicherheit

#### Vodafone-Router

- 1 Router (je nach beauftragtem Leistungsumfang Huawei NetEngine AR651, Cisco C1111-4P/8P oder Cisco C1161-8PLTEP)
- 1 Ethernet-Kabel für die Verbindung zum Kabelmodem
- 1 schwarzes Netzteil mit Netzkabel

#### 4G Mobile Backup

- 2 LTE-Antennen zum Anschrauben
- optional 4G-Außenantenne:
  - 1 Axians LTE-Breitbandantenne
  - 2 Twin-Kabel 10 Meter, halogenfrei, N-Stecker auf SMA-Stecker
  - 2 SMA/TNC-Adapter
  - 1 Wandhalter

#### 5G Mobile Backup

- für Anschaltung **mit Huawei-Router**:
  - 1 Huawei Remote Unit RU-5G-101 mit Blechhalterung, Schlauchklemme und Schrauben
  - 1 Huawei Quick Start Guide und Garantiekarte zur Remote Unit
  - 1 PoE-Splitter
  - 1 PoE Port Lightning Protector (Arrester)
- für Anschaltung mit Cisco-Router: 4 5G-Antennen zum Anschrauben
- **optional** für Anschaltung mit Cisco-Router: 5G-Außenantenne Cisco 5G-ANTM-O-4-B mit Zubehör

#### **HINWEIS**

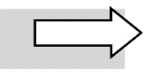

Beachten Sie, dass Vodafone Station und Router Eigentum von Vodafone bleiben und lediglich vermietet sind. Eine eventuelle Wartung darf ausschließlich durch Vodafone oder von Vodafone beauftragte Unternehmen erfolgen.

## 1.3.2 Lieferumfang Business Internet Pro VDSL

Sie erhalten das VDSL-Modem ZyXEL VMG3006 und den Router Cisco C1111-4P bzw. Cisco C1161-8PLTEP. Im Lieferumfang müssen folgende Teile enthalten sein:

#### VDSL-Modem

- 1 VDSL-Modem ZyXEL VMG 3006
- 1 schwarzes Steckernetzteil mit Netzkabel
- 1 gelbes LAN-Kabel mit RJ-45-Westernsteckern auf beiden Seiten
- 1 hellgraues DSL-Kabel mit RJ-45-Stecker und TAE-F-Stecker (für Telefondose)
- 1 Benutzerhandbuch zum Modem im PDF-Format
- 1 hellgraues DSL-Kabel mit RJ-45-Stecker und RJ-11-Stecker für die Anschaltung nicht benötigt

#### Vodafone-Router

- 1 Router (je nach beauftragtem Leistungsumfang Huawei NetEngine AR651 oder Cisco C1111-4P, in Verbindung mit der Produktoption 5G Mobile Backup: Cisco C1161)
- 1 Ethernet-Kabel für die Verbindung zum VDSL-Modem
- 1 schwarzes Netzteil mit Netzkabel

#### 4G Mobile Backup

- 2 Antennen zum Anschrauben
- optional 4G-Außenantenne:
  - 1 Axians LTE-Breitbandantenne
  - 1 Twin-Kabel 10 Meter, halogenfrei, N-Stecker auf SMA-Stecker
  - 2 SMA/TNC-Adapter
  - 1 Wandhalter

#### 5G Mobile Backup

- für Anschaltung **mit Huawei-Router**:
  - 1 Huawei Remote Unit RU-5G-101 mit Blechhalterung, Schlauchklemme und Schrauben
  - 1 Huawei Quick Start Guide und Garantiekarte zur Remote Unit
  - 1 PoE-Splitter
  - 1 PoE Port Lightning Protector (Arrester)
- für Anschaltung mit Cisco-Router: 4 Antennen zum Anschrauben
- **optional** für Anschaltung mit Cisco-Router: 5G-Außenantenne Cisco 5G-ANTM-O-4-B mit Zubehör

#### **HINWEIS**

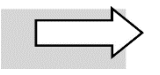

Beachten Sie, dass Modem und Router Eigentum von Vodafone bleiben und lediglich vermietet sind. Eine eventuelle Wartung darf ausschließlich durch Vodafone oder von Vodafone beauftragte Unternehmen erfolgen.

## 1.3.3 Lieferumfang Business Internet Pro Mobile

Sie erhalten einen durch Vodafone bereits vorkonfigurierten Router von Huawei (Standard) oder von Cisco (Premium).

Im Lieferumfang müssen folgende Teile enthalten sein:

#### Vodafone-Router

- 1 Router (je nach beauftragtem Leistungsumfang Huawei NetEngine AR651, Cisco C1111-4P oder Cisco C1161-8PLTEP)
- 1 schwarzes Netzteil mit Netzkabel

#### 4G Mobile Access

- 2 Antennen zum Anschrauben
- **optional** 4G-Außenantenne:
  - 1 Axians LTE-Breitbandantenne
  - 2 Twin-Kabel 10 Meter, halogenfrei, N-Stecker auf SMA-Stecker
  - 2 SMA/TNC-Adapter
  - 1 Wandhalter

#### **5G Mobile Access**

- für Anschaltung mit Huawei-Router:
  - 1 Huawei Remote Unit RU-5G-101 mit Blechhalterung, Schlauchklemme und Schrauben
  - 1 Huawei Quick Start Guide und Garantiekarte zur Remote Unit
  - 1 PoE-Splitter
  - 1 POE Port Lightning Protector (Arrester)
- für Anschaltung mit Cisco-Router: 4 Antennen zum Anschrauben
- optional f
  ür Anschaltung mit Cisco-Router: Cisco 5G-Au
  ßenantenne 5G-ANTM-O-4-B mit Zubeh
  ör

#### **HINWEIS**

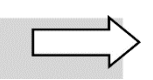

Beachten Sie, dass der Router Eigentum von Vodafone bleibt und lediglich vermietet ist. Eine eventuelle Wartung darf ausschließlich durch Vodafone oder von Vodafone beauftragte Unternehmen erfolgen.

## 1.4 Weitere Hardware

Für einen **Hardware-basierten Schutz** Ihrer Systeme empfehlen wir den Einsatz einer dedizierten Firewall, wie sie z.B. von Herstellern wie FortiNet oder Sophos verfügbar sind. Alle gewünschten bzw. erlaubten Kommunikationsbeziehungen ins Internet werden zentral auf der Firewall konfiguriert.

## 1.5 Sicherheitshinweise

#### WARNUNG

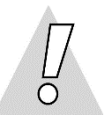

#### Verletzungen vermeiden – Herstellerdokumentation lesen!

Lesen Sie unbedingt vor Beginn der Hardware-Installation für Business Internet Pro die den Geräten beiliegenden Bedienungsanleitungen, um Verletzungen oder Geräteschäden zu vermeiden!

Beachten Sie unbedingt die Hinweise zur bestimmungsgemäßen der Herstellerdokumentation zu den Geräten!

Beachten Sie unbedingt folgendes:

#### WARNUNG

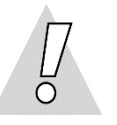

- Router- bzw. Modem-Gehäuse keinesfalls öffnen Lebensgefahr durch Stromschlag! Falls eine Reparatur erforderlich wird, darf nur Vodafone oder von Vodafone beauftragte Personen diese ausführen. (Lesen Sie dazu den Hinweis im Kapitel 9.)
- Während eines Gewitters dürfen Sie Modem oder Router nicht installieren und auch keine Kabel einstecken oder lösen!
- Keine beschädigten Kabel verwenden Lebensgefahr durch Stromschlag!

Sollte ein Kabel beschädigt sein, wenden Sie sich an die Vodafone-Kundenbetreuung. Sie erhalten dann umgehend ein Ersatzkabel. Lesen Sie dazu den Hinweis in Kapitel 9.

## **1.6 Bestimmungsgemäße Anwendung**

Die von Vodafone gelieferte Hardware verbindet Ihre Systeme mit dem Internet.

#### VORSICHT

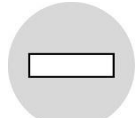

- Die Hardware muss freistehend in trockenen, staubarmen Innenräumen und mit einer Netzspannung von 230 V bei 50 Hz betrieben werden.
- Verlegen Sie Kabel so, dass niemand darauf treten oder stolpern kann.
- Falls Sie das Gehäuse eines Geräts reinigen, verwenden Sie ein trockenes Tuch. Der direkte Kontakt mit Wasser ist zu vermeiden. Insbesondere darf das Gerät niemals untergetaucht werden!
- Stellen Sie das Gerät so auf, dass es nicht direkt in der Sonne steht.

# 2 Anschaltungen Business Internet Pro

In Kapitel 2 werden die **Produktvarianten Business Internet Cable** und **Business Internet VDSL** beschrieben, für die Sie von Vodafone einen **Router** und je nach Anschaltevariante weitere Hardware erhalten, siehe Tab. 1. Die Produktvariante Business Internet Mobile und die Produktoption Mobile Backup (4G und 5G) werden in Kapitel 3 beschrieben.

In den Abschnitten 2.2 und 2.3 ist zunächst eine schematische Gesamtdarstellung der Anschaltung von der Anschlussdose bis zu Ihren Netzwerkkomponenten abgebildet. Anschließend zeigen wir Ihnen im Detail, welche Geräte Sie an welchen Port anschließen. Die Farbe der Verbindungslinien entspricht dabei der Farbe der mitgelieferten Kabel. **Bevor Sie die Geräte in Betrieb nehmen, sollten Sie deren Verkabelung untereinander prüfen.** 

## 2.1 Hardware-Übersicht

### HINWEIS

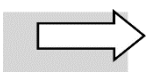

Graue Unterlegungen in der Tabelle bedeuten, dass Sie je nach gewählter Anschaltung eines der angekreuzten Geräte innerhalb des hellgrau unterlegten **Spaltenbereichs** erhalten.

|                                                                    | Anschaltung Business Internet Pro, Variante/Optio |      |           |           |  |  |  |  |
|--------------------------------------------------------------------|---------------------------------------------------|------|-----------|-----------|--|--|--|--|
| Hardware                                                           | Cable                                             | VDSL | Mobile 4G | Mobile 5G |  |  |  |  |
| Modem Vodafone Station                                             | x                                                 |      |           |           |  |  |  |  |
| Modem ZyXEL VMG 3006                                               |                                                   | x    |           |           |  |  |  |  |
| Router Huawei NetEngine AR651<br>(Standard)                        | x                                                 | x    | x         | x         |  |  |  |  |
| Router Cisco C1111-4PLTE<br>(Premium)                              | х                                                 | x    | x         |           |  |  |  |  |
| Router Cisco C1111-8PLTE<br>(Premium)                              | x                                                 |      |           |           |  |  |  |  |
| Router Cisco C1161-8PLTEP<br>(Premium)                             | x                                                 |      |           | x         |  |  |  |  |
| <b>Remote Unit Huawei 5G</b> (zu Router<br>Huawei NetEngine AR651) |                                                   |      |           | X*        |  |  |  |  |

\* Für 5G-Anschaltungen (Mobile Access oder Mobile Backup) mit dem Router Huawei NetEngine AR651 wird immer die aktive Komponente Huawei 5G Remote Unit mit Zubehör mitgeliefert.

Tab. 1: Hardware Anschaltevarianten Business Internet Pro

## HINWEISE

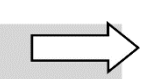

Wenn Sie für Ihre Anschaltung ein **Modem** erhalten, sind die integrierten **WLAN-Funktionen** aus Sicherheitsgründen generell **deaktiviert**.

Im bereitgestellten **Vodafone Router** (von Huawei bzw. Cisco) ist ebenfalls **keine WLAN-Funktion** verfügbar. Falls Sie WLAN benötigen, müssen Sie diese Funktionalität über einen eigenen Access Point bereitstellen, siehe Kapitel 6.

Für die Anschaltevarianten **Business Internet Pro Cable** und **Business Internet Pro VDSL** kann die Option **Mobile Backup** im Service Level classic plus beauftragt werden. Zum jeweiligen Lieferumfang siehe Abschnitt 1.3.1 bzw. 1.3.2.

## 2.2 Business Internet Pro Cable

Vodafone Business Internet Pro Cable stellt den reinen Internetzugang über Kabelanschluss bereit. Die **Vodafone Station** fungiert hierbei als **Kabelmodem**.

| Download-Bandbreite | Upload-Bandbreite |
|---------------------|-------------------|
| 100 Mbit/s          | 50 Mbit/s         |
| 300 Mbit/s          | 50 Mbit/s         |
| 500 Mbit/s          | 50 Mbit/s         |
| 1000 Mbit/s         | 50 Mbit/s         |

Das Kabelmodem unterstützt sämtliche bestellbaren Bandbreiten:

Tab. 2: Business Internet Pro Cable, bestellbare Bandbreiten

Neben der Vodafone Station erhalten Sie einen bereits **vorkonfigurierten Router**. Welchen Typ des von Vodafone vorkonfigurierten Routers Sie erhalten, hängt vom beauftragten Leistungsumfang ab.

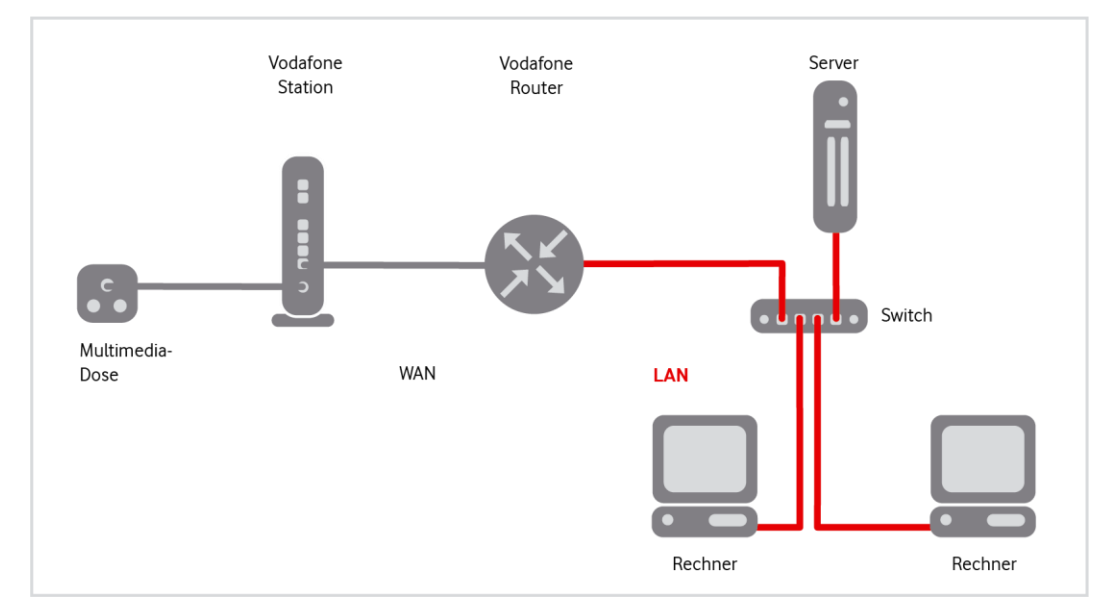

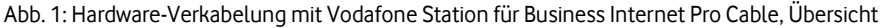

Der Vodafone-Servicetechniker verbindet bei der Ersteinrichtung die Vodafone Station mit dem Anschluss **CABLE** der **Multimedia-Dose**. Diese Dose hat drei Anschlüsse. Wenn Ihre Kabel-Anschlussdose nur zwei Anschlüsse hat, wird der Techniker den Multimedia-Dosenadapter aufschrauben, um die Vodafone Station anschließen zu können.

Prüfen Sie die Verkabelung wie folgt:

- 1. Stellen Sie sicher, dass das Koaxialkabel zwischen dem Koaxialanschluss der Multimedia-Dose und dem Anschluss CABLE der Vodafone Station gesteckt (nicht geschraubt!) ist.
- 2. Prüfen Sie, ob die Vodafone Station mit dem Netzteil an einer Steckdose angeschlossen ist.

Die LED **POWER** leuchtet dauerhaft, sobald die Vodafone Station mit Strom versorgt wird und der Kabel-Anschluss betriebsbereit ist. Die Vodafone Station erhält dann automatisch die Konfigurationsdaten aus dem Vodafone-Netz.

Sollte die LED **POWER** über einen längeren Zeitraum blinken, funktioniert der Kabel-Anschluss nicht oder nicht korrekt. Wenden Sie sich in diesem Fall bitte an die Vodafone Kundenbetreuung. Die Kontaktdaten finden Sie in Ihrem Willkommensbrief bzw. auf Ihrer Rechnung.

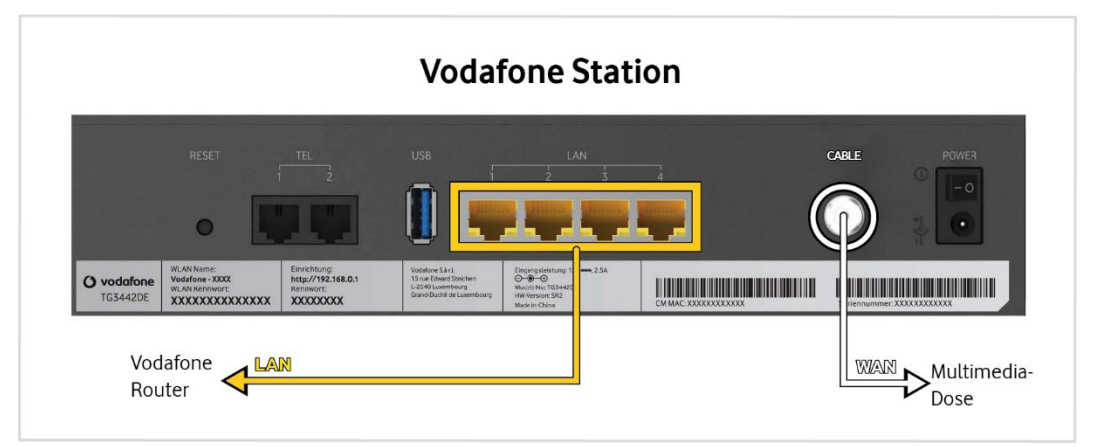

Abb. 2: Hardware-Verkabelung mit Vodafone Station für Business Internet Pro Cable, Detail (Bsp.)

## ACHTUNG

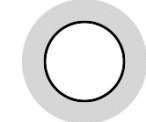

Stellen Sie die Vodafone Station (abweichend von der Darstellung in der Illustration wegen der waagerecht angebrachten Portbeschriftungen) senkrecht auf. Nur so ist eine ausreichende Belüftung und damit ein störungsfreier Betrieb sichergestellt!

- 3. Verbinden Sie die Vodafone Station mit dem Vodafone-Router. Zum **Router-Port** für den Anschluss siehe Abschnitt 2.4.
- 4. Schließen Sie den Vodafone-Router an die Stromversorgung an und nehmen Sie ihn in Betrieb.
- 5. Schließen Sie die Vodafone Station an die Stromversorgung an.
- 6. Schalten Sie die Vodafone Station mit dem Schalter POWER an der Geräterückseite ein.
- 7. Schließen Sie Ihren Switch bzw. Ihre Rechner an die **LAN-Schnittstelle(n)** des Vodafone-Routers an. Zu konkreten LAN-Ports der Vodafone-Router für den Anschluss siehe Abschnitt 2.4.
- 8. Schließen Sie ggf. weitere Netzwerkkomponenten an die LAN-Schnittstellen Ihres Switches an.

## 2.3 Business Internet Pro VDSL

Für den Dienst Business Internet Pro VDSL erhalten Sie ein **VDSL-Modem**, das sämtliche bestellbaren Bandbreiten unterstützt:

| Download-Bandbreite | Upload-Bandbreite |
|---------------------|-------------------|
| 25 Mbit/s*          | 5 Mbit/s          |
| 50 Mbit/s           | 10 Mbit/s         |
| 100 Mbit/s          | 40 Mbit/s         |
| 175 Mbit/s*         | 40 Mbit/s         |
| 250 Mbit/s          | 40 Mbit/s         |

\* Diese Bandbreiten sind nicht bestellbar. Sie werden bereitgestellt, wenn die nächsthöhere bestellbare Download-Bandbreite (50 Mbit/s bzw. 250 Mbit/s) nicht realisierbar ist.

Tab. 3: Business Internet Pro VDSL, bestellbare Bandbreiten

Das VDSL-Modem verfügt über eine DSL-Schnittstelle, über die Sie es an die F-Buchse der TAE-Dose anschließen. Die F-Buchse einer TAE-Dose ist üblicherweise entweder mit dem Buchstaben "F" oder einem <u>nicht</u> durchgestrichenen Telefon gekennzeichnet.

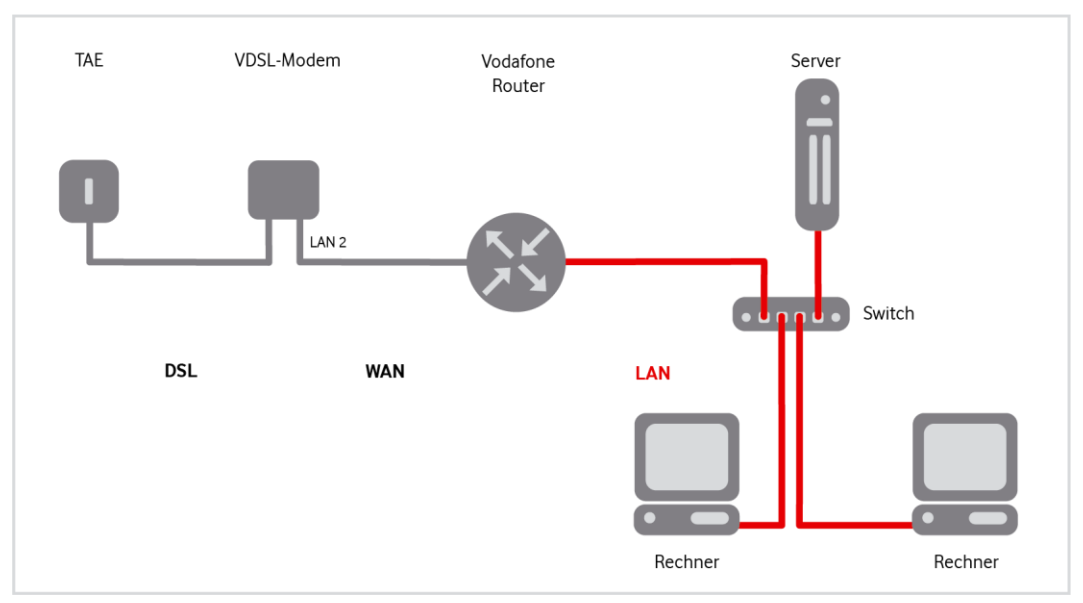

Abb. 3: Hardware-Verkabelung mit VDSL-Modem ZyXEL VMG 3006 für Business Internet Pro VDSL, Übersicht

### ACHTUNG

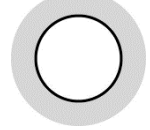

Beim **erstmaligen Anschließen** des Vodafone-Routers an das VDSL-Modem müssen Sie **unbedingt die nachfolgend beschriebene Reihenfolge einhalten**! Die Grundkonfiguration wird beim ersten Hochfahren des Modems durch den zu benutzenden **LAN-Port 2** festgelegt.

Falls Sie die Reihenfolge nicht eingehalten oder den falschen LAN-Port verwendet haben, müssen Sie das VDSL-Modem zunächst auf die Werkseinstellungen zurücksetzen (siehe Abschnitt 9). Danach können Sie die Erstanschaltung korrigieren.

Gehen Sie beim Anschließen wie folgt vor:

- 1. Verbinden Sie Ihren Vodafone-Router mit Port LAN 2 des ZyXEL VDSL-Modems. Zum Router-Port für den Anschluss siehe Abschnitt 2.4.
- Verbinden Sie das VDSL-Modem über das graue Kabel RJ-45 auf TAE mit der F-codierten Buchse der TAE-Dose. Diese ist üblicherweise entweder mit dem Buchstaben F oder einem <u>nicht</u> durchgestrichenen Telefon gekennzeichnet.
- 3. Schließen Sie den Vodafone-Router an die Stromversorgung an und nehmen Sie ihn in Betrieb.

Nach ca. 3 Minuten leuchtet die LED STATUS des Routers dauerhaft grün.

- 4. Schließen Sie das VDSL-Modem an die Stromversorgung an.
- 5. Schalten Sie das VDSL-Modem ein: Drücken Sie den Knopf ON an der Geräterückseite.

Das VDSL-Modem fährt hoch, bis die **LED Power** dauerhaft grün leuchtet. Anschließend **synchronisiert** sich das Modem mit dem DSL-Anschluss. Währenddessen blinkt die **LED DSL** orange und leuchtet dann dauerhaft orange. Dieser Vorgang kann bis zu fünf Minuten dauern.

6. Verbinden Sie Ihren Switch mit dem Vodafone-Router und den gewünschten Netzwerkkomponenten.

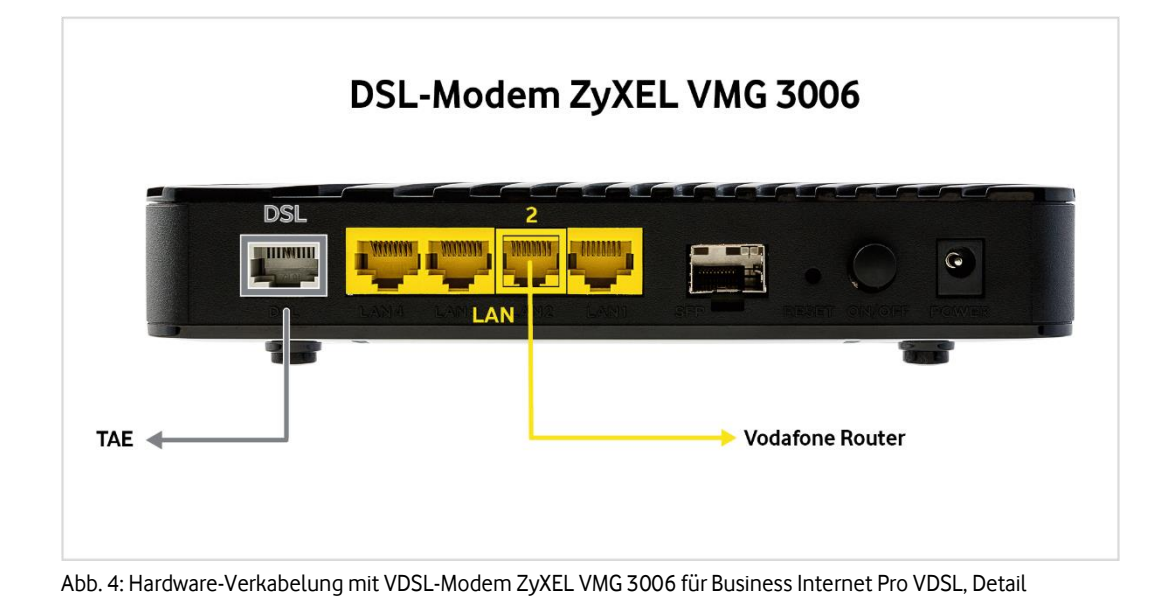

## 2.4 Vodafone-Router

Für die Anschaltevarianten **Business Internet Pro Cable** und **Business Internet Pro VDSL** liefert Vodafone Ihnen einen bereits **vorkonfigurierten Router**, an den Sie das Modem und LAN-seitig einen Switch anschließen:

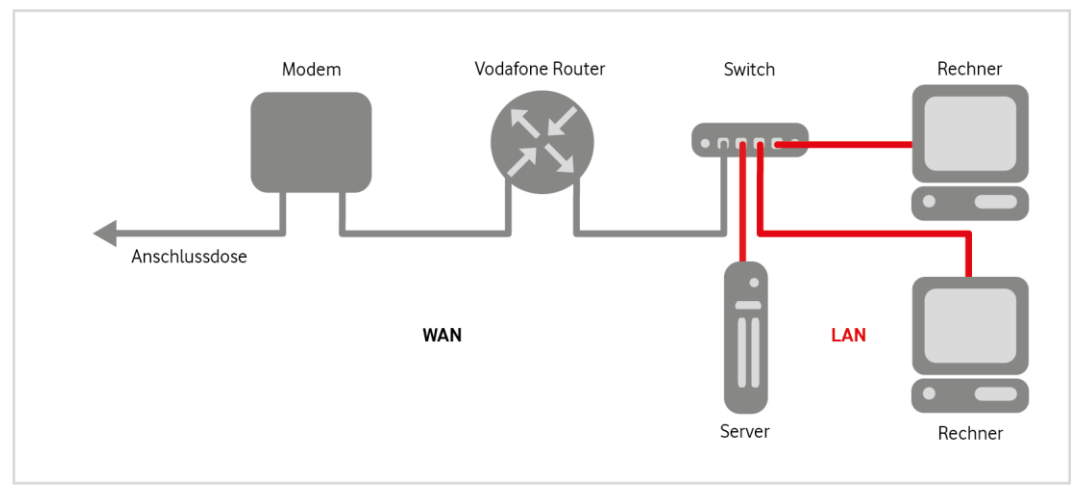

Abb. 5: Hardware-Verkabelung mit Modem und Vodafone-Router, Übersicht

Detailübersichten zur Anschaltung mit dem Vodafone-Router erhalten Sie in den Abschnitten 2.4.1 bis 2.4.2.3.

#### **HINWEIS**

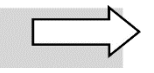

Optional können Sie zwischen dem Vodafone-Router und Ihrem Switch eine Firewall einsetzen. Diese Firewall ist nicht im Lieferumfang Ihres Produkts enthalten. Weitere Informationen zum Einsatz der Firewall finden Sie in Kapitel 6.

## 2.4.1 Router Huawei NetEngine AR651

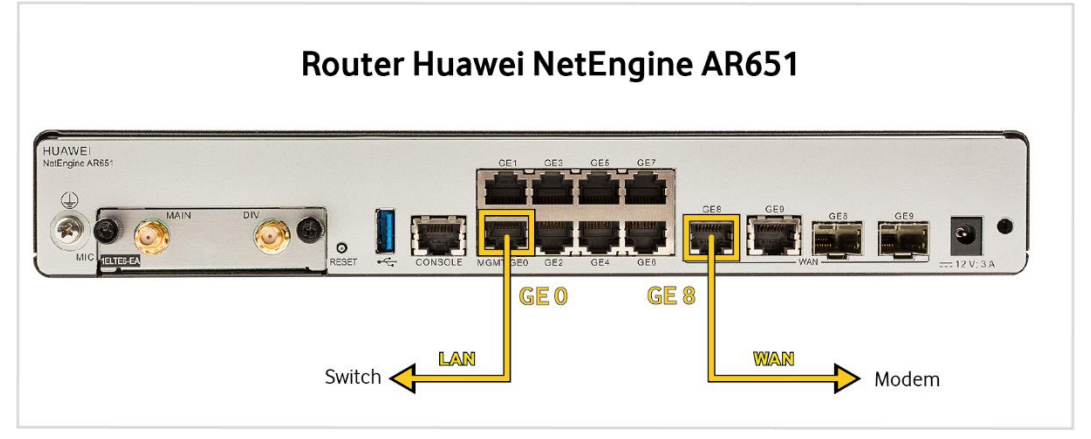

Abb. 6: Hardware-Verkabelung mit Router Huawei NetEngine AR651 für Business Internet Pro, Detail

## 2.4.2 Router Cisco C11X1-Baureihen

Die Abschnitte 2.4.2.1 bis 2.4.2.3 zeigen die Anschaltung für die Router-Modelle C1111-4PLTE, C1111-8PLTE und C1161-8PLTEP von Cisco. Die **LAN-Komponenten** können Sie direkt an beliebige **LAN-Ports (GE 0/1/X)** anschließen oder über einen Switch an einem der LAN-Ports.

Diese Router-Modelle arbeiten **lüfterlos** und damit geräuschlos. Deshalb sind sie auch für den Einsatz in Büroumgebungen geeignet.

## 2.4.2.1 Router Cisco C1111-4PLTE (Detail)

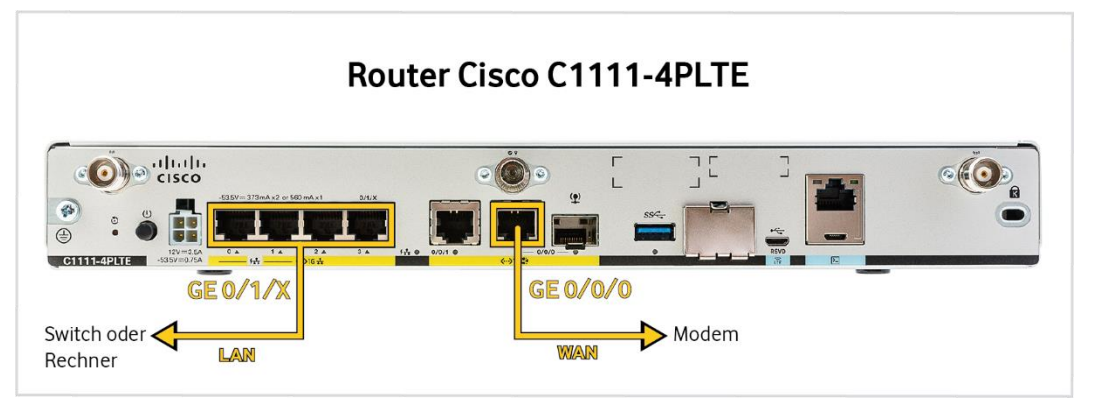

Abb. 7: Hardware-Verkabelung mit Router Cisco C1111-4PLTE für Business Internet Pro, Detail

## 2.4.2.2 Router Cisco C1111-8PLTE (Detail)

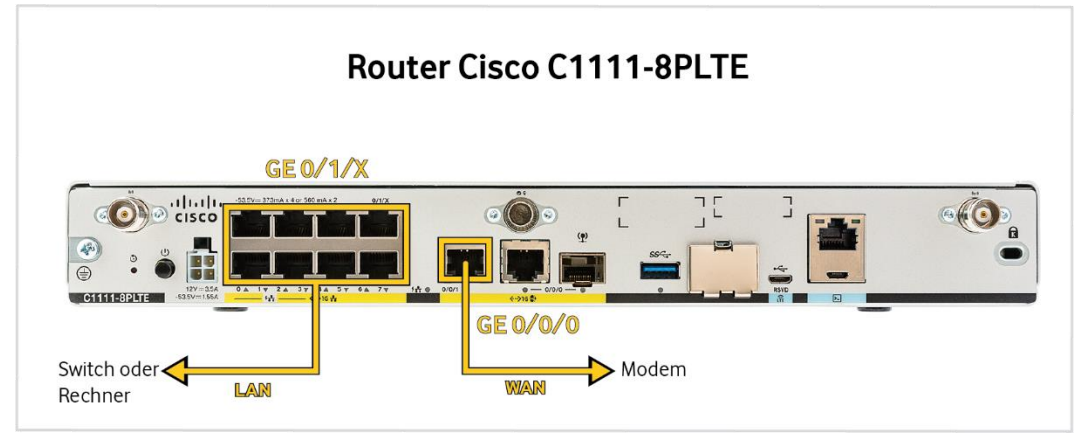

Abb. 8: Hardware-Verkabelung mit Router Cisco C1111-8PLTE für Business Internet Pro, Detail

# <section-header>

## 2.4.2.3 Router Cisco C1161-8PLTEP (Detail)

Abb. 9: Hardware-Verkabelung mit Router Cisco C1161-8PLTEP für Business Internet Pro, Detail

# 3 Anschaltungen Mobile Access oder Mobile Backup

Für die **Produktvariante Business Internet Mobile** bzw. für die **Produktoption Mobile Backup** zu Business Internet Cable oder Business Internet VDSL erhalten Sie einen Mobilzugang. Dieser wird entweder über ein in den Vodafone Router integriertes Modul und anschraubbare Antennen oder – für den 5G-Zugang bei Einsatz des Huawei-Routers – über die aktive Komponente 5G Remote Unit realisiert.

#### **HINWEIS**

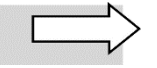

Die für Mobilfunkanbindungen benötigte **SIM-Karte** ist bereits im Router (bzw. bei 5G-Anschaltungen mit Huawei-Router in der 5G Remote Unit) integriert und direkt einsatzbereit. Um einen optimalen Empfang sicherzustellen, sollten Sie einen geeigneten Aufstellungsort ermitteln. Fensterlose Kellerräume beispielsweise sind weniger geeignet.

## 3.1 Business Internet Pro Mobile

Der Dienst Business Internet Pro Mobile unterstützt folgende Bandbreiten:

- 4G: bis zu 300 Mbit/s im Download und bis zu 50 Mbit/s im Upload
- 5G: bis zu 1000 Mbit/s im Download und bis zu 150 Mbit/s im Upload

Die tatsächlich erzielbare Bandbreite ist abhängig von äußeren Gegebenheiten, z.B. der Entfernung zum nächsten Vodafone-Mobilfunkmast und dem Aufstellort des Routers.

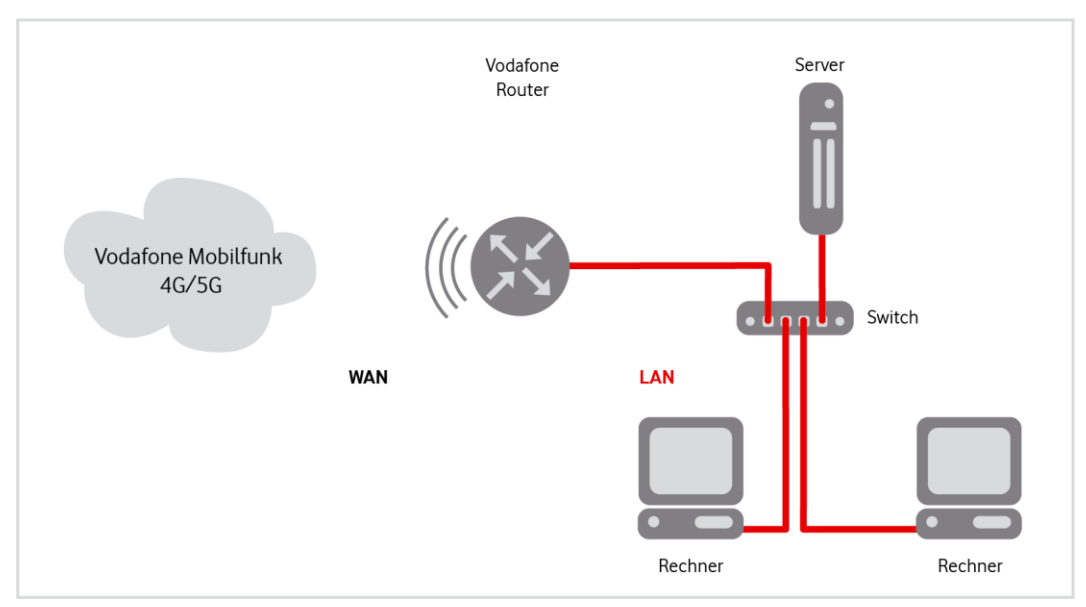

Abb. 10: Hardware-Verkabelung Business Internet Pro Cable, Übersicht

## 3.2 Produktoption Mobile Backup

Für die Dienste **Business Internet Pro Cable** und **Business Internet Pro VDSL** ist die Produktoption Mobile Backup verfügbar. Zusätzlich zur Kabel- bzw. VDSL-Verbindung wird hier über den Vodafone Router eine 4G- bzw. 5G-Mobilfunkverbindung als Backup-Option aufgebaut.

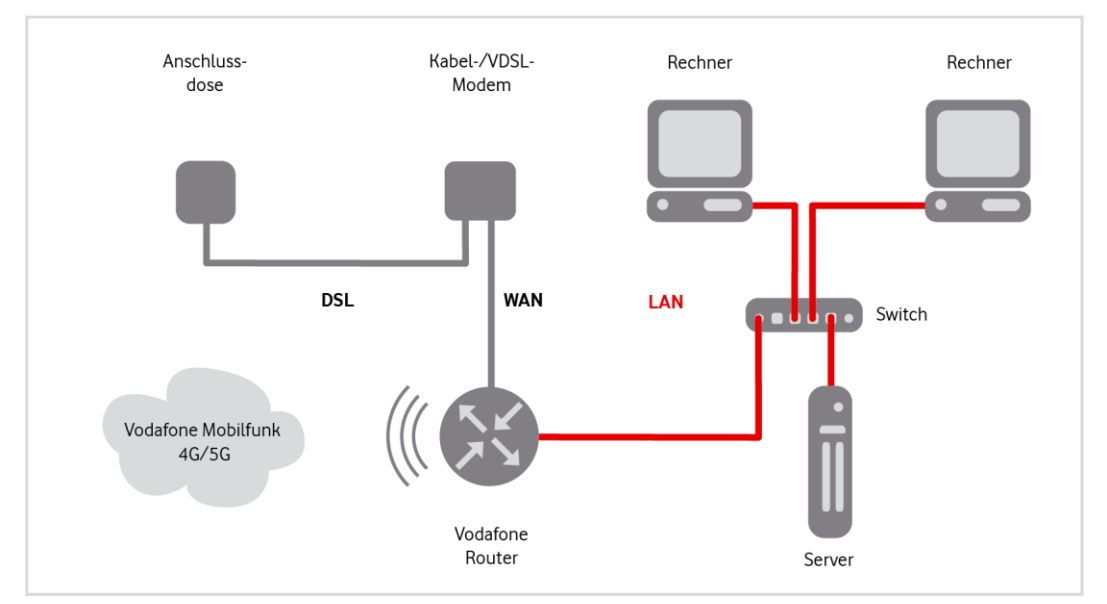

Abb. 11: Hardware-Verkabelung mit Cable-/VDSL-Modem für Produktoption Mobile Backup, Übersicht

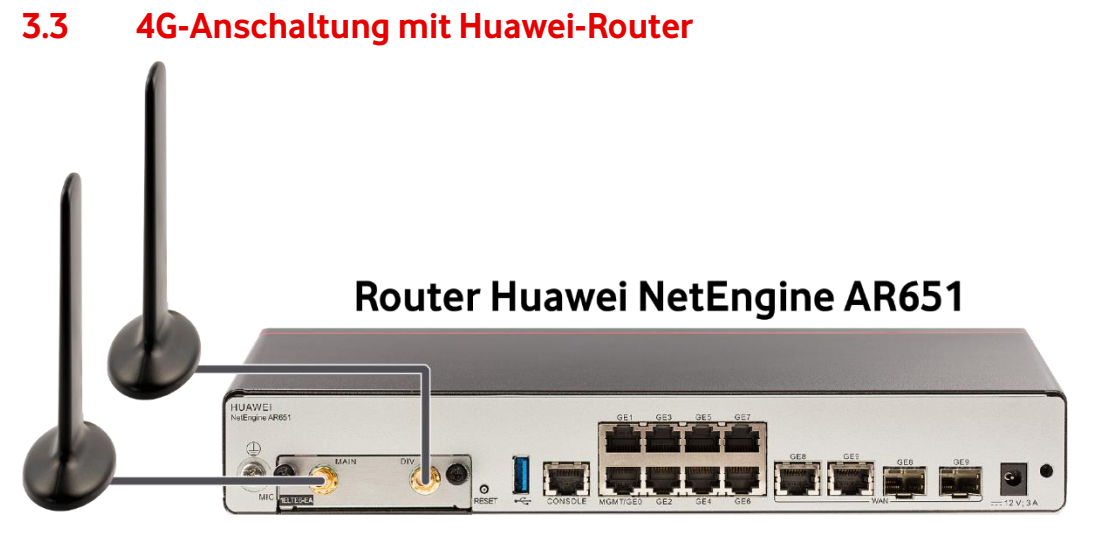

Abb. 12: Rückansicht Router Huawei NetEngine AR651 mit 4G-Antennen

#### **HINWEIS**

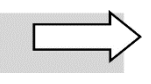

Die 4G-Empfangsstärke erkennen Sie an der LED RSSI an der Frontseite Ihres Routers.

## 3.4 4G-Anschaltung mit Cisco-Router

Die 4G-Anschaltung mit Premium-Router erfolgt je nach beauftragtem Leistungsumfang entweder mit dem Router Cisco C1111-8P oder Cisco C1161-8PLTEP.

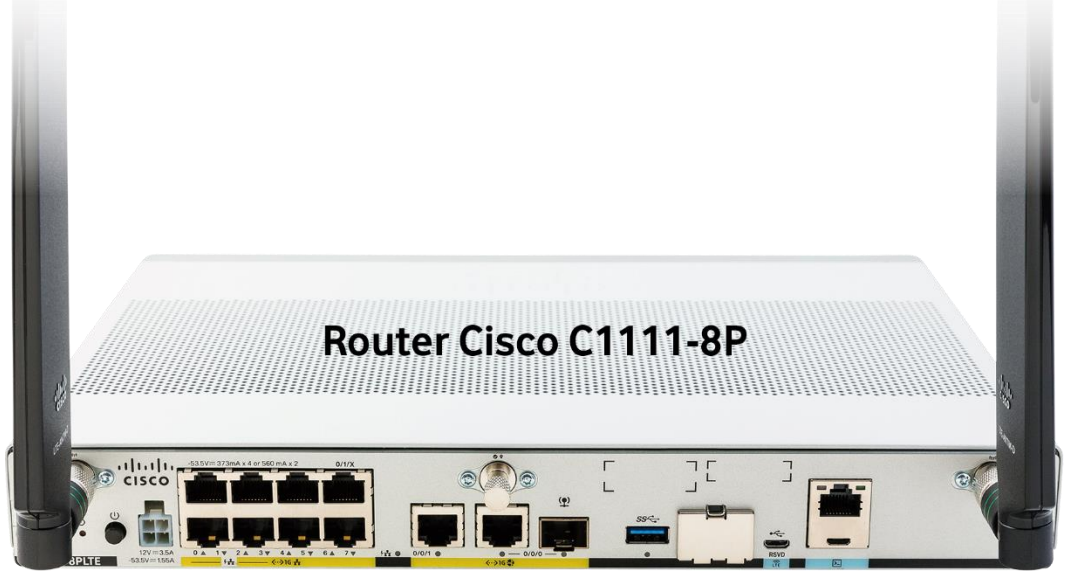

Abb. 13: Rückansicht Router Cisco C1111-8PLTE mit 4G-Antennen (Cisco C1111-4PLTE ähnlich)

### **HINWEISE**

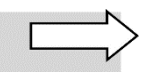

Der hier nicht abgebildete Router **Cisco C1111-4PLTE** ist identisch bis auf die Anzahl der LAN-Ports. Er verfügt, abweichend zur Darstellung, über die LAN-Ports GE 0/1/0 bis GE 0/1/3. Die **4G-Empfangsstärke** erkennen Sie an der LED an der Frontseite Ihres Routers.

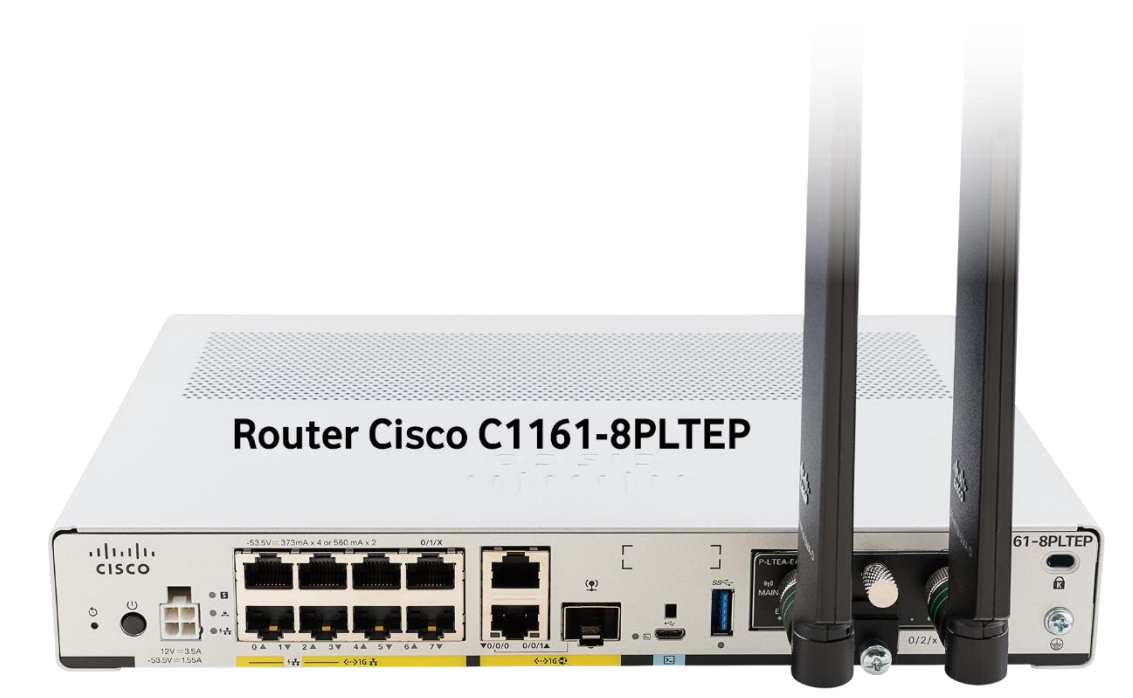

Abb. 14: Rückansicht Router Cisco C1161-8PLTEP mit 4G-Antennen

#### HINWEIS

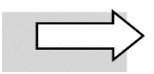

Die **4G-Empfangsstärke** erkennen Sie daran, wie viele Balken der LED **(LTE)** am installierten 4G-Modul leuchten.

## 3.5 5G-Anschaltung mit Huawei-Router

Eine 5G-Anschaltung (Mobile Access oder Mobile Backup) mit dem Router Huawei NetEngine AR651 wird immer über die aktive Komponente **Huawei Remote Unit RU-5G-101** realisiert.

Der Router Huawei AR651 und die 5G-Remote Unit bilden eine funktionale Einheit. Dabei übernimmt die Remote Unit als ausgelagertes 5G-Modem die 5G-Funktionen. Somit kann sie räumlich getrennt vom Router an einem günstigen Empfangsort im Außenbereich montiert werden.

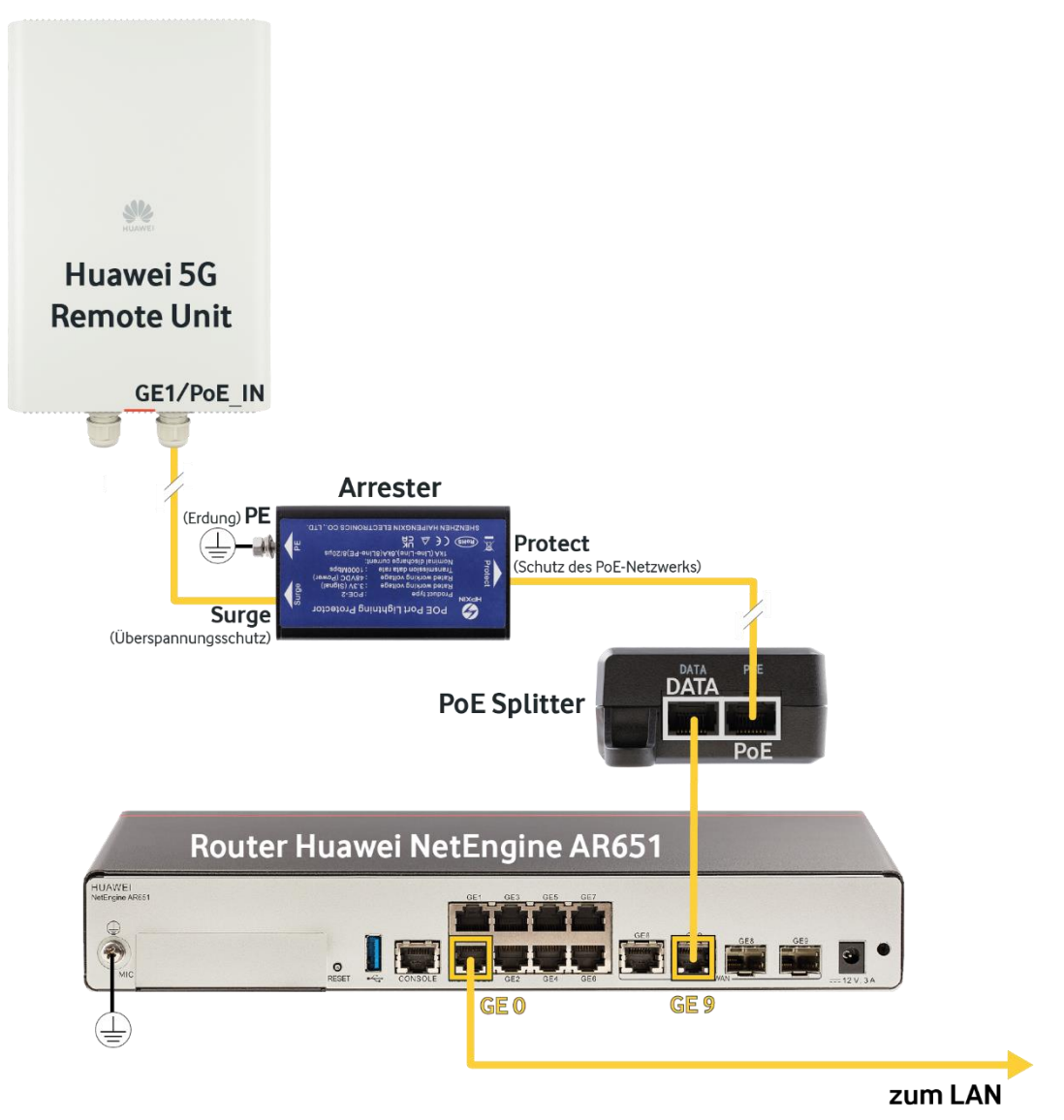

Abb. 15: Hardware-Verkabelung mit Huawei 5G Remote Unit für Mobile Access oder Mobile Backup

Einen Überblick über die Anschaltung erhält die beauftragte Elektrofachkraft durch die Vodafone **Anschalteskizze**.

Details zur Montage siehe Herstellerdokumentation, die den Geräten beiliegt.

## 3.6 5G-Anschaltung mit Cisco-Router

Der Router **Cisco C1161-8PLTEP** stellt eine 5G-Verbindung über das Plugin-Modul **P-5GS6-GL** mit bereits von Vodafone installierter SIM-Karte her. Die vier mitgelieferten **5G-Antennen** werden an die **Antennenbuchsen 0 bis 3** des Moduls angeschraubt.

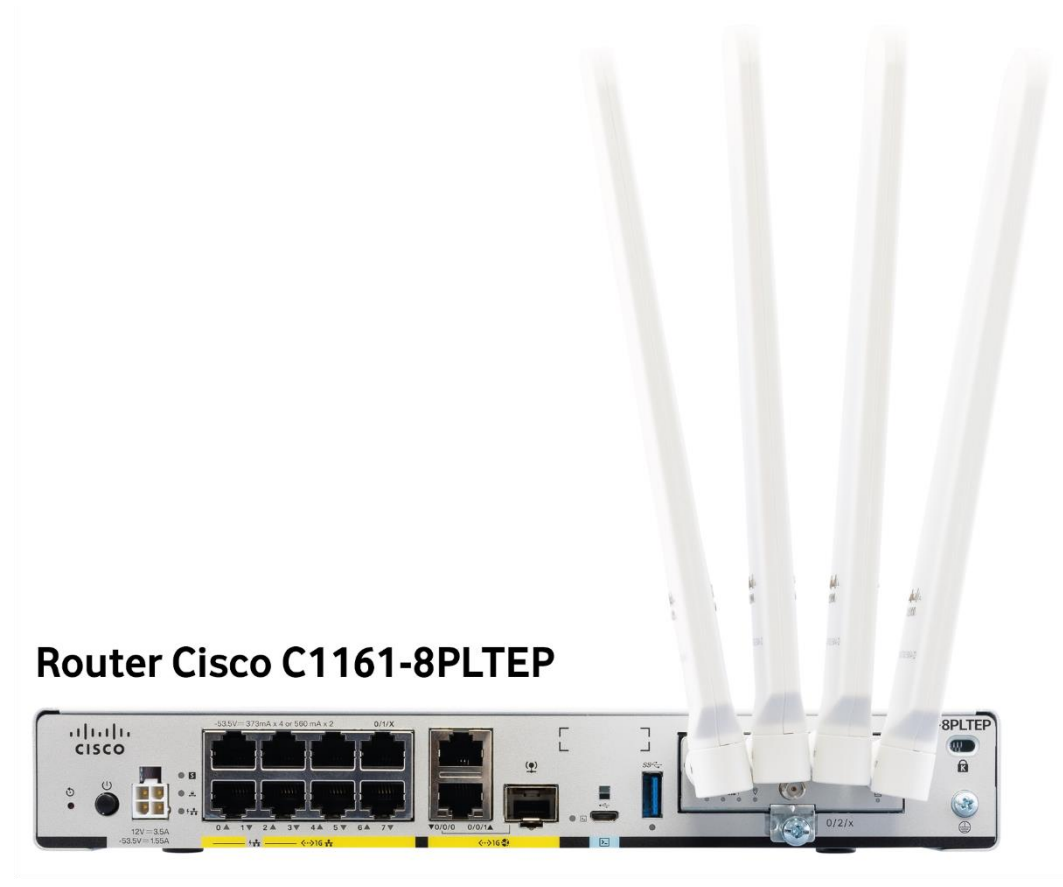

Abb. 16: Rückansicht Router Cisco C1161-8PLTEP mit 5G-Antennen

### **HINWEIS**

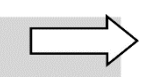

Welcher **Typ von Mobilfunkverbindung** besteht, erkennen Sie an der Farbe der LED 🛅 (**Service**) am installierten 5G-Modul:

- blau: Es besteht eine 5G-Verbindung
- grün: Es besteht eine 4G-Verbindung

## 3.7 Nutzung der 4G-Außenantenne

Sofern die Empfangsstärke des Vodafone Routers in der Anschaltevariante **Mobile** oder **Mobile Backup** zu gering ist – z. B. weil er sich in abgeschirmten Räumen oder wegen der Geräuschentwicklung im Keller des Gebäudes befindet –, benötigen Sie eine zusätzliche Außenantenne. In diesem Fall beauftragen Sie für Anschaltungen mit 4G (LTE) zusätzlich die **LTE-Breitband-Außenantenne** mit Zubehör zur Montage an der Außenwand des Gebäudes:

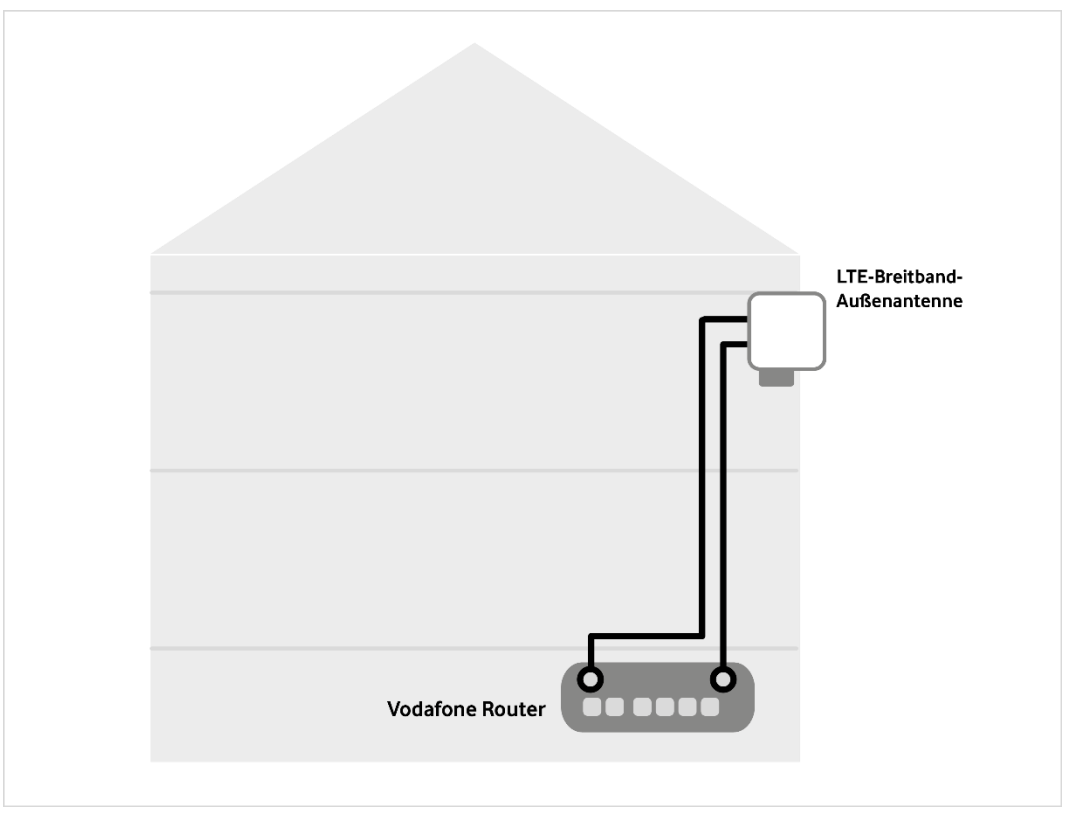

Abb. 17: LTE-Breitband-Außenantenne für Mobile Access oder Mobile Backup (4G)

### WARNUNG

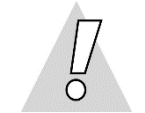

Um Gefahr für Leib und Leben abzuwenden, dürfen die Elektroinstallationen nur durch **Elektrofachkräfte** gemäß **DIN VDE 100** und mitgeltenden Normen vorgenommen werden!

Die Länge der Kabel im Antennenset beträgt 10 Meter. Für größere Entfernungen zwischen Vodafone Router und Außenantenne müssen entsprechend längere Kabel konfektioniert werden (nicht im Lieferumfang enthalten).

Falls Sie keinen Durchbruch durch die Außenwand vornehmen lassen können, positionieren Sie die Antenne im Hausinneren so, dass eine Sichtverbindung nach außen besteht, z.B. im Fensterbereich.

## 3.8 Nutzung der 5G-Außenantenne

Sofern die Empfangsstärke des Vodafone Routers in der Anschaltevariante **Mobile** oder **Mobile Backup** zu gering ist – z. B. weil er sich in abgeschirmten Räumen oder wegen der Geräuschentwicklung im Keller des Gebäudes befindet –, benötigen Sie eine zusätzliche Außenantenne. In diesem Fall beauftragen Sie für Anschaltungen mit 5G zusätzlich das Antennenset **Cisco** Außenantenne **5G-ANTM-O-4-B** mit Zubehör.

#### WARNUNG

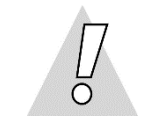

Um Gefahr für Leib und Leben abzuwenden, dürfen die Elektroinstallationen nur durch **Elektrofachkräfte** gemäß **DIN VDE 100** und mitgeltenden Normen vorgenommen werden!

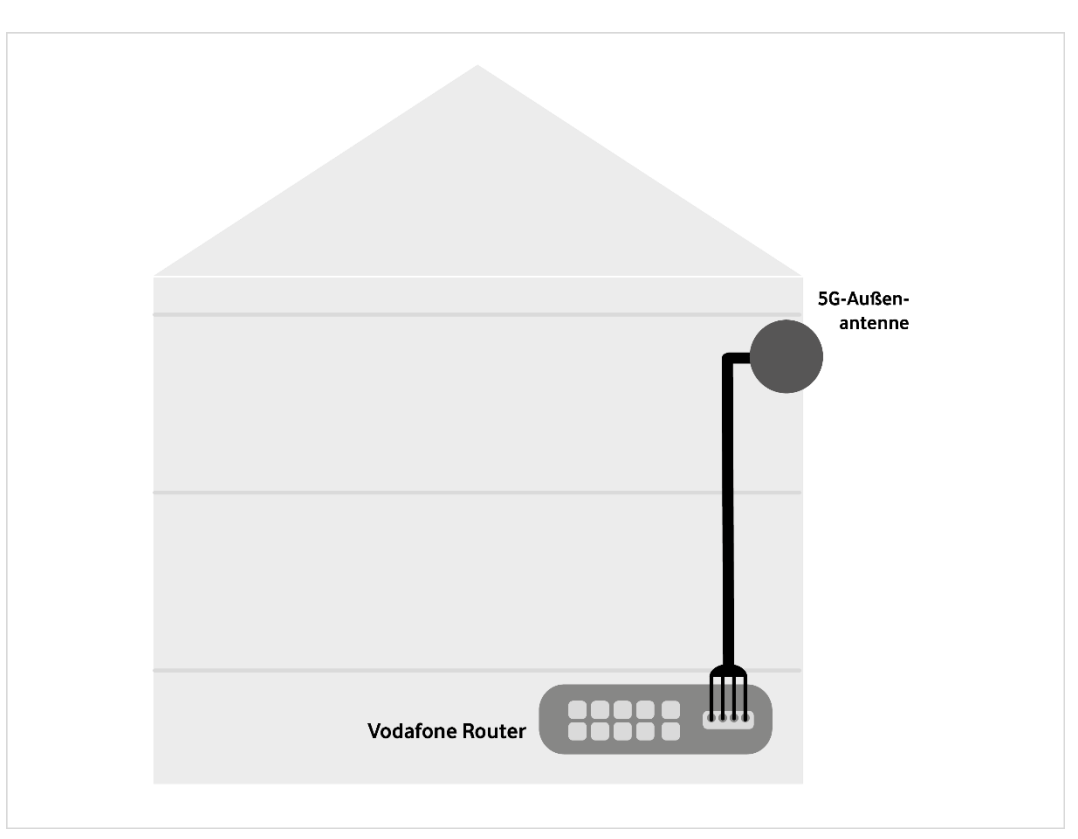

Abb. 18: 5G-Außenantenne für Mobile Access oder Mobile Backup

Die Länge der Kabel im Antennenset beträgt insgesamt (mit beigelegtem Verlängerungskabel) 10 Meter. Für größere Entfernungen zwischen Vodafone Router und Außenantenne müssen entsprechend längere Kabel konfektioniert werden (nicht im Lieferumfang enthalten).

Falls Sie keinen Durchbruch durch die Außenwand vornehmen lassen können, positionieren Sie die Antenne im Hausinneren so, dass eine Sichtverbindung nach außen besteht, z.B. im Fensterbereich.

Einen Überblick über die Anschaltung erhält die beauftragte Elektrofachkraft durch die Vodafone **Anschalteskizze**.

Details zur Montage siehe Herstellerdokumentation, die der Außenantenne beiliegt.

# 4 Leuchtanzeigen (LED)

Die folgenden Abschnitte führen die wichtigsten Betriebszustände der eingesetzten Geräte mit der dazugehörigen LED-Anzeige auf.

## 4.1 LED am Kabelmodem Vodafone Station

In diesem Abschnitt erfahren Sie, wie sich die Leuchtanzeigen (LED) an der Frontseite der Vodafone Station nach dem Einschalten und im laufenden Betrieb verhalten sollten.

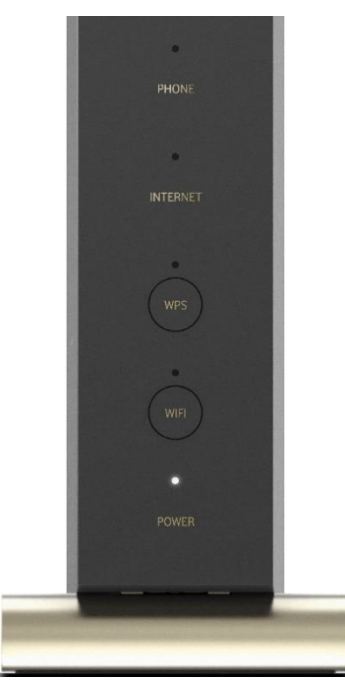

| LED      | Status | Bedeutung                                                            |
|----------|--------|----------------------------------------------------------------------|
|          | an     | Kabelanschluss ist betriebsbereit                                    |
| POWER    | blinkt | Verbindung zum Kabelanschluss wird hergestellt oder ist unterbrochen |
|          | an     | Internetzugang ist betriebsbereit                                    |
| INTERNET | blinkt | Kein Internetzugang oder Firmware-Upgrade<br>läuft                   |

Abb. 19: Frontansicht Vodafone Station

Tab. 4: LED an der Frontseite der Vodafone Station

#### **HINWEIS**

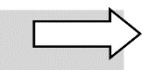

Da die Vodafone Station für Internet Business Pro Cable lediglich als Kabelmodem fungiert, kann sie kein WLAN bereitstellen. Die WLAN-Funktionalität und somit die Buttons und LED WIFI und WPS sind deshalb deaktiviert.

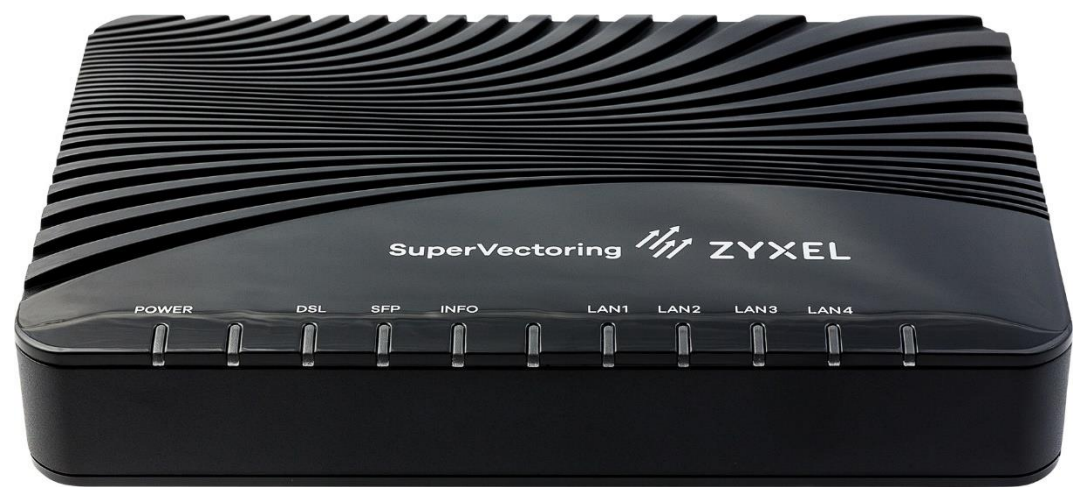

4.2 LED am VDSL-Modem ZyXEL VMG 3006

Abb. 20: LED am VDSL-Modem ZyXEL VMG 3006

Die folgende Tabelle führt die wichtigsten Betriebszustände für den Normalbetrieb auf, die durch die Leuchtdioden (LED) auf der Frontseite des DSL-Modems ZyXEL VMG 3006 signalisiert werden:

| LED            | Farbe           | Status       | Bedeutung                                                    |  |  |  |
|----------------|-----------------|--------------|--------------------------------------------------------------|--|--|--|
| DOWED          | grün            | an           | Gerät ist betriebsbereit                                     |  |  |  |
| POWER          |                 | blinkt       | Selbsttest läuft                                             |  |  |  |
|                | grün            | an           | Netzwerkkomponente ist angeschlossen                         |  |  |  |
| LAN 2          |                 | blinkt       | Angeschlossene Netzwerkkomponente sendet oder empfängt Daten |  |  |  |
| LAN 1, 3 und 4 | werden hier nic | ht verwendet |                                                              |  |  |  |
| ואס            | orange          | an           | VDSL-Verbindung ist aktiv                                    |  |  |  |
| DSL            |                 | blinkt       | VDSL-Verbindung wird initialisiert                           |  |  |  |

Tab. 5: LED an der Frontseite des VDSL-Modems ZyXEL VMG 3006

Weitere Betriebszustände des VDSL-Modems finden Sie in der **Herstellerdokumentation**, die dem Modem beiliegt.

## 4.3 LED am Vodafone-Router

In den folgenden Unterabschnitten erfahren Sie, wie sich die Leuchtanzeigen (LED) an der Frontseite des Routers, den Sie von Vodafone erhalten, nach dem Einschalten und im laufenden Betrieb verhalten sollten.

## 4.3.1 LED am Router Huawei NetEngine AR651

|                                  | PWR | SYS | USB | INET | WWAN RS | GE9 | GEO |  |  | GE6 |  |  |
|----------------------------------|-----|-----|-----|------|---------|-----|-----|--|--|-----|--|--|
| HUAWEI<br>NetEngine AR600 Serie: |     |     |     |      |         |     |     |  |  |     |  |  |

Abb. 21: Frontansicht Router Huawei NetEngine AR651

Die folgende Tabelle führt die wichtigsten Betriebszustände für den Normalbetrieb auf, die durch die Leuchtdioden (LED) auf der Frontseite des Routers Huawei NetEngine AR651 signalisiert werden:

| Bezeichnung                                       | Farbe | Status         | Bedeutung                                                    |
|---------------------------------------------------|-------|----------------|--------------------------------------------------------------|
| PWR                                               | grün  | an             | Die Stromversorgung des Routers ist in<br>Ordnung.           |
| SYS                                               | grün  | blinkt langsam | Das System läuft ordnungsgemäß.                              |
|                                                   |       | blinkt schnell | Das System fährt hoch.                                       |
| WWAN                                              | grün  | an             | Ein 4G-Signal (LTE) ist vorhanden.                           |
| (relevant nur für<br>Mobile und Mobile<br>Backup) |       | blinkt         | Daten werden über 4G übertragen.                             |
| RSSI                                              | grün  | an             | Die Signalstärke des 4G-Signals ist hoch.                    |
|                                                   |       | blinkt schnell | Die Signalstärke des 4G-Signals ist<br>mittelmäßig.          |
|                                                   |       | blinkt langsam | Die Signalstärke des 4G-Signals ist schwach.                 |
| GE 8                                              | grün  | an             | Das Modem ist korrekt angeschlossen.                         |
|                                                   |       | blinkt         | Daten werden vom Modem empfangen<br>bzw. zum Modem versandt. |
| GE 0                                              | grün  | an             | Eine Netzwerkkomponente ist korrekt<br>angeschlossen.        |
|                                                   |       | blinkt         | Die Netzwerkkomponente empfängt/<br>versendet Daten.         |

Tab. 6: LED am Router Huawei NetEngine AR651

Weitere Betriebszustände finden Sie in der Herstellerdokumentation, die dem Router beiliegt.

## 4.3.2 LED am Router Cisco C1111-4PLTE/8PLTE

| ISR 1100 Series           |       |  |
|---------------------------|-------|--|
| ■ ▲ ♀ , i i i i iii (iii) | cisco |  |

Abb. 22: Frontansicht Router Cisco C1111-4PLTE/8PLTE

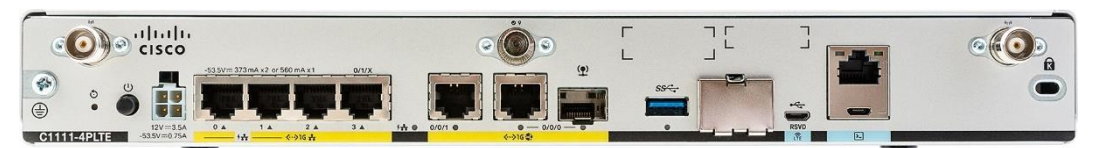

Abb. 23: Rückansicht Router Cisco C1111-4PLTE

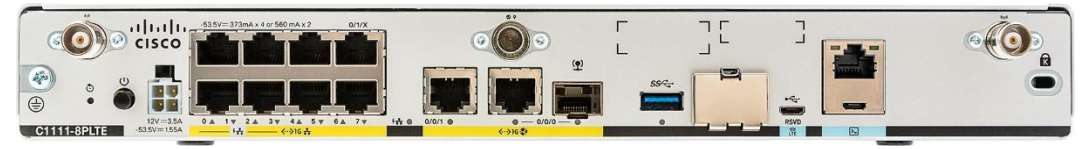

Abb. 24: Rückansicht Router Cisco C1111-8PLTE

Die folgende Tabelle führt die wichtigsten Betriebszustände für den Normalbetrieb auf, die durch die Leuchtdioden (LED) auf der Front- bzw. Rückseite des Routers Cisco C1111-4P bzw. C1111-8P signalisiert werden:

| Bezeichnung                                              | Farbe | Status | Bedeutung                                                                             |
|----------------------------------------------------------|-------|--------|---------------------------------------------------------------------------------------|
| Status<br>(Front: S)                                     | grün  | an     | Stromversorgung und Software des Routers sind in Ordnung.                             |
|                                                          | gelb  | blinkt | Der Router fährt hoch.                                                                |
| LTE RSSI/Modus<br>Front:                                 | grün  | an     | 4G-Signal vorhanden, Signalstärke wird<br>durch Anzahl der aktivierten LED angezeigt. |
| (relevant nur für<br>Mobile Access und<br>Mobile Backup) |       |        |                                                                                       |
| GE 0/1/X<br>Rückseite,                                   | grün  | an     | Die Netzwerkkomponente ist korrekt ange-<br>schlossen.                                |
| X = Portnummer                                           |       | blinkt | Die Netzwerkkomponente empfängt/<br>versendet Daten.                                  |
| GE 0/0/0                                                 | grün  | an     | Das Modem ist korrekt angeschlossen.                                                  |
| Rückseite,<br>RJ-45-Port                                 |       | blinkt | Daten werden vom Modem empfangen<br>bzw. zum Modem versandt.                          |

Tab. 7: LED am Router Cisco C1111-4P/8P

Weitere Betriebszustände finden Sie in der Herstellerdokumentation, die dem Router beiliegt.

## 4.3.3 LED am Router Cisco C1161-8PLTEP

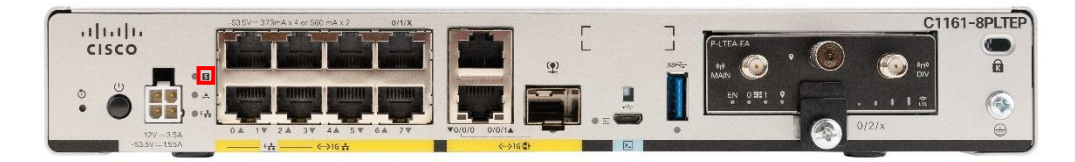

Abb. 25: Rückansicht Router Cisco C1161-8PLTEP (mit installiertem 4G-Modul)

### **HINWEIS**

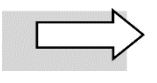

Bei Anschaltungen **ohne Mobile Backup** ist **kein 5G-Modul** (P-5GS6-GL) oder **4G-Modul** (P-LTEA-EA) installiert. Der Slot für das Modul ist in diesem Fall mit einer Abdeckung versehen.

Die folgende Tabelle führt die wichtigsten Betriebszustände für den Normalbetrieb auf, die durch die Leuchtdioden (LED) auf der Rückseite des Routers Cisco C1161-8PLTEP signalisiert werden.

| Bezeichnung                           | Farbe | Status | Bedeutung                                                    |  |  |
|---------------------------------------|-------|--------|--------------------------------------------------------------|--|--|
| <b>Status:</b> (siehe rote Umrandung) | grün  | an     | Stromversorgung und Software des Routers sind in Ordnung.    |  |  |
|                                       | gelb  | blinkt | Der Router fährt hoch.                                       |  |  |
| GE 0/1/X<br>Rückseite,                | grün  | an     | Die Netzwerkkomponente ist korrekt ange schlossen.           |  |  |
| X = Portnummer                        |       | blinkt | Die Netzwerkkomponente empfängt/<br>versendet Daten.         |  |  |
| GE 0/0/0                              | grün  | an     | Das Modem ist korrekt angeschlossen.                         |  |  |
| Rückseite,<br>RJ-45-Port              |       | blinkt | Daten werden vom Modem empfangen<br>bzw. zum Modem versandt. |  |  |

Tab. 8: LED am Router Cisco C1161-8PLTEP

Weitere Betriebszustände finden Sie in der Herstellerdokumentation, die dem Router beiliegt.

## 4.3.4 LED am installierten Cisco 4G-Modul

Für 4G-Anschaltungen Mobile Access oder Mobile Backup wird der Cisco Router mit installiertem 4G-Modul Cisco **P-LTEA-EA** ausgeliefert. Das Modul enthält bereits die **SIM-Karte**.

Die folgende Tabelle führt die wichtigsten Betriebszustände für den Normalbetrieb auf, die durch die Leuchtdioden (LED) am 4G-Modul signalisiert werden.

| Bezeichnung   | Farbe | Status | Bedeutung                                                                                             |
|---------------|-------|--------|----------------------------------------------------------------------------------------------------|
| EN            | grün  | an     | Die Stromversorgung des installierten 4G-<br>Moduls ist in Ordnung.                                   |
| 0 == 1        | grün  | an     | Eine SIM-Karte ist installiert und aktiviert.                                                         |
| (SIM0 / SIM1) |       | blinkt | Mobile Daten werden übertragen.                                                                       |
| (GPS)         | grün  | an     | GPS ist konfiguriert.                                                                                 |
|               |       | blinkt | GPS-Daten werden empfangen.                                                                           |
| (LTE RSSI)    | grün  | an     | Ein 4G-Signal (LTE) liegt an, die Signalstärke<br>wird durch Anzahl der aktivierten LED<br>angezeigt. |

Tab. 9: LED am installierten 4G-Modul Cisco P-LTEA-EA

Weitere Betriebszustände finden Sie in der Herstellerdokumentation, die dem Router beiliegt.

## 4.3.5 LED am installierten Cisco 5G-Modul

Für 5G-Anschaltungen Mobile Access oder Mobile Backup wird der Cisco Router mit installiertem 5G-Modul Cisco **P-5GS6-GL** ausgeliefert. Das Modul enthält bereits die **SIM-Karte**.

Die folgende Tabelle führt die wichtigsten Betriebszustände für den Normalbetrieb auf, die durch die Leuchtdioden (LED) am 5G-Modul signalisiert werden.

| Bezeichnung   | Farbe | Status | Bedeutung                                                                |
|---------------|-------|--------|--------------------------------------------------------------------------|
| EN            | grün  | an     | Die Stromversorgung des integrierten<br>Mobilfunk-Moduls ist in Ordnung. |
| 0 == 1        | grün  | an     | Eine SIM-Karte ist installiert und aktiviert.                            |
| (SIM0 / SIM1) |       | blinkt | Mobile Daten werden übertragen.                                          |
| (GPS)         | grün  | an     | GPS ist konfiguriert.                                                    |
|               |       | blinkt | GPS-Daten werden empfangen.                                              |
| (Service)     | blau  | an     | Ein 5G-Signal liegt an.                                                  |
|               | grün  | an     | Ein 4G-Signal (LTE) liegt an.                                            |

Tab. 10: LED am installierten 5G-Modul Cisco P-5GS6-GL

Weitere Betriebszustände finden Sie in der Herstellerdokumentation, die dem Router beiliegt.

## 4.4 LED an der Huawei Remote Unit RU-5G-101

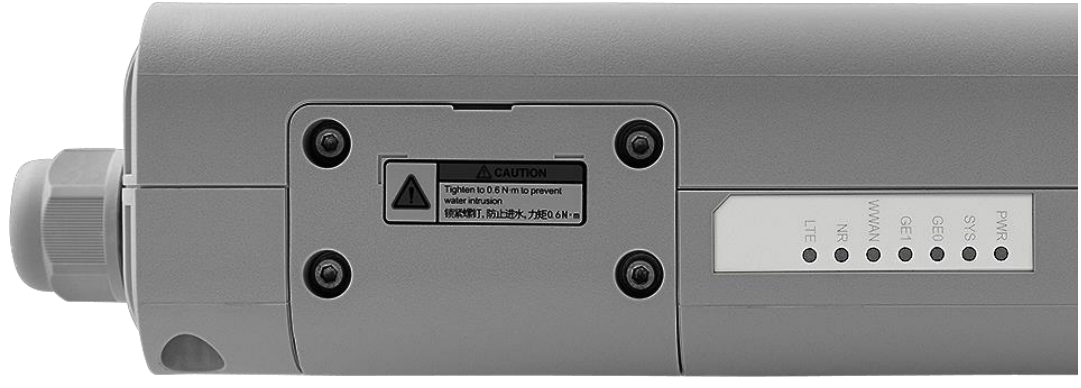

Abb. 26: Seitenansicht Huawei Remote Unit RU-5G-101, Ausschnitt

Die Huawei Remote Unit RU-5G-101 wird mit bereits installierter SIM-Karte ausgeliefert.

Die folgende Tabelle führt die wichtigsten Betriebszustände für den Normalbetrieb auf, die durch die Leuchtdioden (LED) auf der Seite der Huawei Remote Unit RU-5G-101 signalisiert werden.

| Bezeichnung       | Farbe | Status         | Bedeutung                                                       |
|-------------------|-------|----------------|-----------------------------------------------------------------|
| PWR               | grün  | an             | Die Stromversorgung der Remote Unit ist in<br>Ordnung.          |
| SYS               | grün  | blinkt langsam | Das System läuft ordnungsgemäß.                                 |
|                   |       | blinkt schnell | Das System fährt hoch.                                          |
| GE 0              | grün  | an             | An Port GE 0 des Routers besteht eine LAN-<br>Verbindung.       |
|                   |       | blinkt         | Daten werden auf Port GE 0 des Routers empfangen oder versandt. |
| WWAN              | grün  | an             | Eine mobile Verbindung ist aufgebaut.                           |
|                   |       | blinkt         | Daten werden über die mobile Verbindung<br>übertragen.          |
| NR                | grün  | an             | Die Signalstärke des 5G-Signals ist hoch.                       |
| (New Radio = 5G)  |       | blinkt schnell | Die Signalstärke des 5G-Signals ist<br>mittelmäßig.             |
|                   |       | blinkt langsam | Die Signalstärke des 5G-Signals ist schwach.                    |
| <b>LTE</b> (= 4G) | grün  | an             | Die Signalstärke des 4G-Signals ist hoch.                       |
|                   |       | blinkt schnell | Die Signalstärke des 4G-Signals ist<br>mittelmäßig.             |
|                   |       | blinkt langsam | Die Signalstärke des 4G-Signals ist schwach.                    |

Tab. 11: LED an der Huawei Remote Unit RU-5G-101

Weitere Betriebszustände finden Sie in der Herstellerdokumentation, die der 5G Remote Unit beiliegt.

# 5 IP-Adresskonfiguration (IPv4/IPv6)

Sie erhalten von Vodafone im Standard ein **öffentliches festes IPv4-Subnetz** der Größe **4**, **8**, **16**, **32 oder 64 Adressen**. Diese Adressen stehen zur Nutzung im LAN ohne Adressumsetzung (NAT) zur Verfügung. Alternativ kann auch die Variante **private IPv4-Adressen im LAN** beauftragt werden. Im Vodafone-Router erfolgt dann die Adressumsetzung auf eine öffentliche feste IPv4-Adresse.

Zusätzlich erhalten Sie ein festes IPv6-Präfix der Größe /56.

## 5.1 Feste öffentliche IPv4-Adressen zuweisen

Die folgende Tabelle zeigt exemplarisch, welche Parameter Sie manuell auf allen Systemen konfigurieren müssen und welche Adressen aus einem IPv4-Subnetz zur Nutzung durch Ihre Systeme zur Verfügung stehen:

| Parameter                       | Wert                          |
|---------------------------------|-------------------------------|
| Netzadressblock (CIDR-Notation) | 145.253.100.0/29              |
| Subnetzmaske                    | 255.255.255.248               |
| Gateway-Adresse                 | 145.253.100.1                 |
| Host-IP-Adressen                | 145.253.100.2 – 145.253.100.6 |
| Broadcast-Adresse               | 145.253.100.7                 |
| Primärer DNS-Server             | 176.95.16.250                 |
| Sekundärer DNS-Server           | 176.95.16.251                 |

Tab. 12: Netzwerkeinstellungen für Ihre Systeme (Beispielkonfig. mit öffentlichem IPv4-Subnetz der Größe /29)

## 5.2 Private IPv4-Adressen zuweisen

Sollten Sie die Variante private IPv4-Adresse mit NAT beauftragt haben, kommen private IPv4-Adressen im LAN zum Einsatz. Der im Standard eingerichtete IPv4-Adressbereich lautet **192.168.1.0** mit der Netzgröße /24 (Netzmaske 255.255.255.0).

| Parameter                       | Wert                        |
|---------------------------------|-----------------------------|
| Netzadressblock (CIDR-Notation) | 192.168.1.0/24              |
| Subnetzmaske                    | 255.255.255.0               |
| Gateway-Adresse                 | 192.168.1.1                 |
| Host-IP-Adressen                | 192.168.1.2 – 192.168.1.254 |
| Broadcast-Adresse               | 192.168.1.255               |
| Primärer DNS-Server             | 176.95.16.250               |
| Sekundärer DNS-Server           | 176.95.16.251               |

Tab. 13: Netzwerkeinstellungen für Ihre Systeme (Beispielkonfiguration mit privatem IPv4-Netz der Größe /24)

## 5.3 IPv6-Adressen zuweisen

Die IPv6-Adressvergabe für Ihre Systeme im LAN erfolgt über den **SLAAC**-Mechanismus. Für das LAN wird das erste Präfix /64 vom Vodafone-Router vergeben.

#### **Beispiel**:

| Parameter            | Wert                          |
|----------------------|-------------------------------|
| Anschluss-Präfix /56 | 2a00:3:4a00::/56              |
| LAN-Präfix /64       | 2a00:3:4a00:1::/64            |
| LAN-Gateway          | 2a00:3:4a00:1::1              |
| IPv6-DNS-Server      | 2a01:860::53<br>2a01:860::153 |

Tab. 14: IPv6-Netzwerkeinstellungen für Ihre Systeme (Beispielkonfiguration)

Die **Bekanntgabe weiterer Präfixe** /64 aus dem Präfix /56 wird über das dynamische Routingprotokoll **OSPFv3** ermöglicht. Hierzu ist am LAN-Interface des Vodafone-Routers OSPFv3 mit der **Prozess-ID 1** in **Area 0** für IPv6 freigeschaltet.

## 5.4 DHCP-Server nutzen

Zur **automatischen Zuweisung von IPv4-Adressen** auf Ihre Systeme im LAN können Sie die Nutzung des DHCP-Servers beauftragen. In diesem Falle entfällt die statische Zuweisung der Adressen wie in Abschnitt 5.1 oder 5.2 beschrieben. Es werden entweder öffentliche oder private IPv4-Adressen zugewiesen, je nach Beauftragung des gewünschten Adressraumes.

#### **HINWEIS**

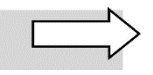

Aus Sicherheitsgründen erfolgt im Kunden-LAN standardmäßig keine Adressvergabe per **DHCP**. Sofern gewünscht, kann Vodafone die DHCP-Funktionalität für IPv4 mit einem vorgegebenen IPv4-Adressraum aktivieren.

## 5.5 SNMP Read-only

Mit Beauftragung erhalten Sie einen lesenden **SNMPv3-Zugriff** auf Status- und Performance-Daten der Interfaces Ihres Vodafone-Routers.

Es werden keine SNMP-Traps vom Router an Ihr Netzwerkmanagementsystem gesendet.

Folgende MIB-Zweige (gemäß RFC 1213) sind für den lesenden Zugriff freigeschaltet:

#### Systemgroup (1.3.6.1.2.1.1.\*)

- sysDescr
- sysObjectID
- sysUptime
- sysContact
- sysName
- sysLocation
- sysServices

#### Interfacegroup (1.3.6.1.2.1.2.\*)

- ifNumber
- ifTable
  - ifEntry
    - ifIndex
    - ifDescr
    - ifType
    - ifMtu
    - ifSpeed
    - ifPhysAddress
    - ifAdminStatus
    - ifOperStatus
    - ifLastChange
    - ifInOctets
    - ifInUcastPkts
    - ifInNUcastPkts
    - ifInDiscards
    - ifInErrors
    - ifInUnknownProtos
    - ifOutOctets
    - ifOutUcastPkts
    - ifOutNUcastPkts
    - ifOutDiscards
    - ifOutErrors
    - ifOutQlen
    - ifSpecific

#### IP Addresstable (1.3.6.1.2.1.4.20.\*)

- ipAddrTable
  - ipAddrEntry
    - ipAdEntAddr
    - ipAdEntIfIndex
    - ipAdEntNetMask
    - ipAdEntBcastAddr
    - ipAdEntReasmMaxSize

Für den lesenden Zugriff auf die Inhalte der MIB-Zweige erhalten Sie von Vodafone folgende **Zugangs**daten:

- Username
- SHA-Key (zur Authentisierung)
- AES-Key (der Verschlüsselung)

#### **Beispiel:**

Sie möchten eine **Systembeschreibung** des Vodafone-Routers erhalten. Dafür setzen Sie über die Kommandozeile mittels **snmpget** einen **SNMP-GET-Request** auf die Object ID (**OID**) des MIB-Zweigs **sysDescr.0** ab.

Geben Sie folgenden **Befehl** ein und ersetzen Sie dabei die grau unterlegten Platzhalter durch Ihre konkreten **Zugangsdaten** bzw. <Host-IP> durch die konkrete **IP-Adresse des angefragten Routers**:

```
> snmpget -v3 -l authPriv -u <Username> -a SHA -A <SHA-Key> -x AES
-X <AES-Key> <Host-IP> system.sysDescr.0
```

Sie erhalten ein Ergebnis ähnlich dem hier angezeigten:

```
SNMPv2-MIB::sysDescr.0 = STRING: Cisco IOS Software [Amsterdam],
ISR Software (ARMV8EL_LINUX_IOSD-UNIVERSALK9-M), Version 17.3.5,
RELEASE SOFTWARE (fc2)
Technical Support: http://www.cisco.com/techsupport
Copyright (c) 1986-2022 by Cisco Systems, Inc.
Compiled Wed 09-Feb-22 09:57 by m
```

# 6 Kundeneigener WLAN-Router

Der Vodafone-Router wird aus Sicherheitsgründen mit einer festen Konfiguration und ohne WLAN-Funktion installiert. Um einen WLAN Access Point in Ihrem lokalen Netzwerk einzurichten, können Sie einen eigenen WLAN-Router nachschalten (bei Bedarf mit integrierter Firewall), siehe Abb. 27.

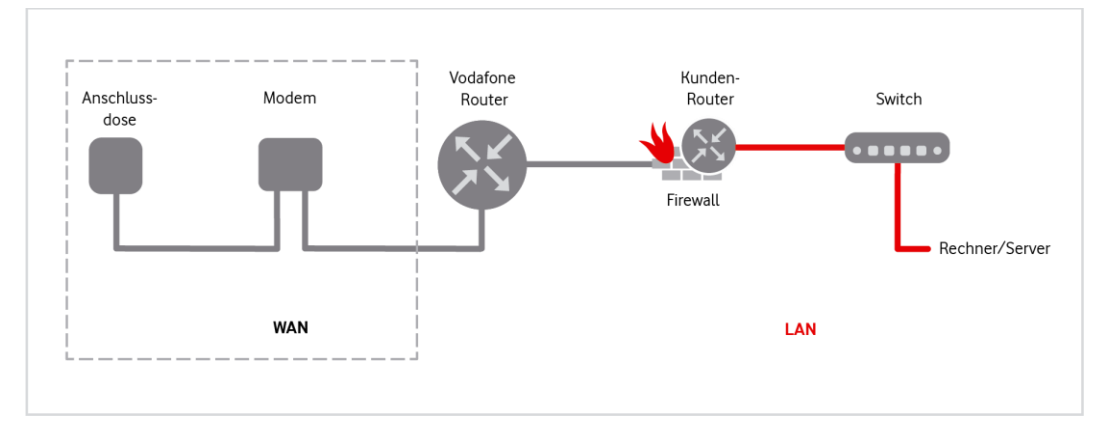

Abb. 27: Beispiel Anschaltung mit kundeneigenem WLAN-Router

Ihr eigener Router wird dabei über eine LAN-Verbindung mit dem Vodafone-Router verbunden. Seine IP-Adressierung erfolgt statisch: Er erhält eine **öffentliche IP-Adresse** aus dem zugeteilten IPv4- sowie IPv6-Adressraum.

Der Vodafone Router routet den IP-Datenverkehr ohne jegliche Portsperren volltransparent an den WLAN Access Point weiter. Sämtliche Access Control Lists (ACL) für einen Zugangsschutz aus dem Internet müssen Sie auf dem Access Point konfigurieren.

Typischerweise übersetzt der Access Point die zugeteilte öffentliche IPv4-Adresse über **PAT** (**P**ort **A**ddress **T**ranslation) in private IPv4-Adressen für die WLAN-Clients. IPv6-Adressen werden ohne Adressumsetzung an die WLAN-Clients geroutet.

Im **Technischen Begleitschreiben** (siehe Abschnitt 1.2) erhalten Sie die benötigten Angaben zum Adressierungs-Schema für Ihren Anschluss:

| IP-Adresse                         | Konfiguration                                                                                                    |
|------------------------------------|----------------------------------------------------------------------------------------------------|
| Erste nutzbare IPv4-Adresse        | wird für das WAN-Interface Ihres eigenen Access Points von<br>Vodafone zugeteilt                                  |
| Weitere nutzbare IPv4-Adressen     | werden für die Nutzung weiterer IP-Clients (Server, PCs usw.)<br>parallel zum Access Point von Vodafone zugeteilt |
| Subnetzmaske                       | Konfiguration auf Ihrem eigenen Access Point                                                                      |
| Gateway-Adresse                    | Konfiguration auf Ihrem eigenen AccessPoint                                                                       |
| Primärer und sekundärer DNS-Server | Konfiguration auf Ihrem eigenen Access Point                                                                      |

Tab. 15: Business Internet Pro, Adressierungsschema für kundeneigenen WLAN-Router

# 7 Kundeneigene Firewall

Der Vodafone-Anschluss realisiert einen volltransparenten Zugang. Damit Ihre Systeme gegen unerwünschte Zugriffe aus dem Internet geschützt sind, empfehlen wir den Einsatz einer Firewall. Diese Firewall können Sie in verschiedenen Ausprägungen betreiben:

- als Bestandteil eines eigenen Routers (siehe Kapitel 6)
- als separates dediziertes System

Abhängig von der eingesetzten Firewall sind für die IP-Adressierung folgende Betriebsarten zulässig:

• Der Firewall wird auf der WAN-Seite eine öffentliche IP-Adresse zugeteilt; die Clients werden unter privaten Adressen im separaten LAN an der Firewall (NAT-Gerät) angebunden.

#### oder

• Die Firewall (ohne NAT-Gerät) wird transparent betrieben, sodass der öffentliche IP-Adressbereich auch für die Clients genutzt werden kann.

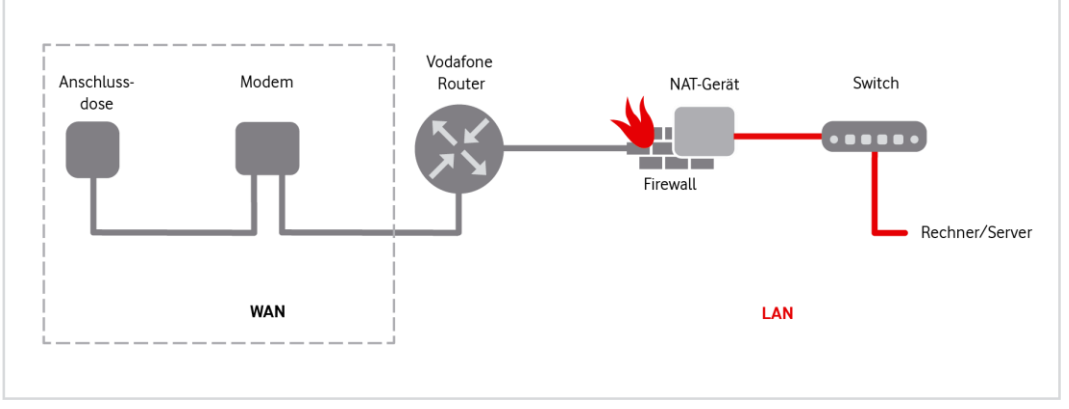

Abb. 28: Beispiel Anschaltung mit Firewall

#### **HINWEIS**

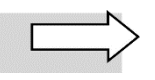

Abb. 28 zeigt die Anschaltung mit Firewall und ggf. NAT-Gerät für **Business Internet Pro Cable** und **Internet Business pro VDSL**. Für Business Internet Mobile entfällt der gestrichelt umrandete Teil der Abbildung.

Die genaue Konfiguration Ihrer Firewall entnehmen Sie bitte der Herstellerdokumentation.

# 8 Sprachpriorisierung

Dieses Kapitel enthält Informationen zu einigen Einstellungen, die Sie vornehmen müssen, wenn Sie **Vodafone Business Internet Pro** in Verbindung mit dem Dienst **Vodafone IP Anlagen-Anschluss** einsetzen möchten.

Zur Nutzung der Vodafone Sprachdienste nutzen erhalten Sie den für die Sprachpriorisierung vorkonfigurierten Vodafone-Router.

## 8.1 Sprachpriorisierung nutzen

Mit der Funktion **Sprachpriorisierung** wird eine optimale Sprachqualität gewährleistet, indem die Datenkommunikation Ihrer IP-Telefone mit dem Vodafone-Netz zu jedem Zeitpunkt Vorrang gegenüber sonstigen Daten (z.B. Downloads, Surfen im Internet, E-Mail usw.) hat. Dies wird mit **Q**uality of **S**ervice (**QoS**) bezeichnet. Die Priorisierung wird in Verbindung mit dem Vodafone Sprachdienst **IP Anlagen-Anschluss** benötigt und muss über die Auswahl der Option **QoS** in der gewünschten Variante beauftragt werden.

Folgende maximale Bandbreiten stehen für die Sprachpriorisierung zur Verfügung:

- Business Internet Pro VDSL: In der Qualitätsklasse "Voice" werden bis zu 50 Sprachkanäle mit einer Bandbreite von 5 Mbit/s reserviert. (Bei der Anschlussbandbreite VDSL 50 Mbit/s werden bis zu 20 Sprachkanäle mit einer Bandbreite von 2 Mbit/s reserviert.)
- **Business Internet Pro Cable**: In der Qualitätsklasse "Voice" werden bis zu 50 Sprachkanäle mit einer Bandbreite von 5 Mbit/s reserviert.
- **Business Internet Mobile**: Hier steht die Qualitätsklasse "Basic" zur Verfügung, die keine Sprachpriorisierung vorsieht.

Bei der Beauftragung der Sprachpriorisierung wählen Sie einen der nachfolgend genannten Mechanismen auf der **LAN-Seite**. Der Wert der gewählten Option ist das Entscheidungskriterium dafür, ob ein Datenpaket **WAN-seitig** mit dem **DSCP-Parameter EF** für die bevorzugte Weiterleitung markiert wird:

- DSCP:EF (Standard): im LAN gesetzte DSCP:EF-Markierung für IP-Pakete
- IP-Adresse(n): bestimmte Absender-Adresse(n) im LAN
- VLAN-ID(s): bestimmte VLAN-ID innerhalb des LANs
- **Portnummern:** bestimmte/r Zielport(s) im LAN

#### LAN-seitige Priorisierung (exemplarisch für DSCP:EF)

Die Sprachpriorisierung setzt voraus, dass jedes IP-Datenpaket (Netzwerkebene 3), das von der IP-TK-Anlage in Ihrem LAN ausgeht, mit einem entsprechenden Klassifizierungskennzeichen für den Datenverkehr (DSCP-Wert, **DSCP**: **D**ifferentiated **S**ervices **C**ode **P**oint) versehen ist. Ihre IP-TK-Anlage muss daher so konfiguriert werden, dass sie jedes IP-Paket des ausgehenden IP-Datenverkehrs mit dem DSCP-Wert **EF** (**E**xpedited **F**orwarding) markiert. Alle nicht für die Telefoniefunktionalität eingesetzten Geräte dürfen hingegen keine Markierung vornehmen, sondern müssen bereits vorhandene Markierungen transparent durchreichen.

#### WAN-seitige Priorisierung

Diese Vodafone Sprachdienste werden auf der WAN-Seite über die Kombination von zwei Mechanismen priorisiert:

- Setzen der EF-Markierung im DSCP-Header der IP-Pakete: Dadurch wird das Weiterleitungsverhalten (PHB: Per-Hop Behaviour) des IP-Pakets klassifiziert.
- Setzen des **P**riority **C**ode **P**oints (**PCP**) im VLAN-Tag der Ethernet Frames für den ausgehenden Sprachverkehr: Dadurch wird die konkrete Priorität festgelegt.

## 8.2 Anschaltung Ihrer Telefonie-Hardware

Die Sprachpriorisierung wie in Abschnitt 8.1 beschrieben wird durch den von Vodafone vorkonfigurierten Router vorgenommen. Die QoS-Markierungen werden sowohl vom Vodafone-Router als auch von weiterführenden Komponenten im Vodafone-Netz genutzt, um eine Priorisierung der Daten bis zum Vodafone-Vermittlungsknoten zu gewährleisten.

Die folgende Übersichtsdarstellung zeigt exemplarisch die Anschaltung für die Nutzung der Voice-Dienste. Über den Switch ist eine IP-TK-Anlage angeschlossen, die wiederum mit den IP-Telefonen verbunden ist. Für die **Standard-Priorisierungsoption DSCP:EF** muss die IP-TK-Anlage so konfiguriert sein, dass sie im Header jedes IP-Pakets den DSCP-Parameter **EF** sendet, damit diese IP-Pakete gegenüber dem normalen Datenverkehr (E-Mail, Surfen usw.) bevorzugt behandelt werden.

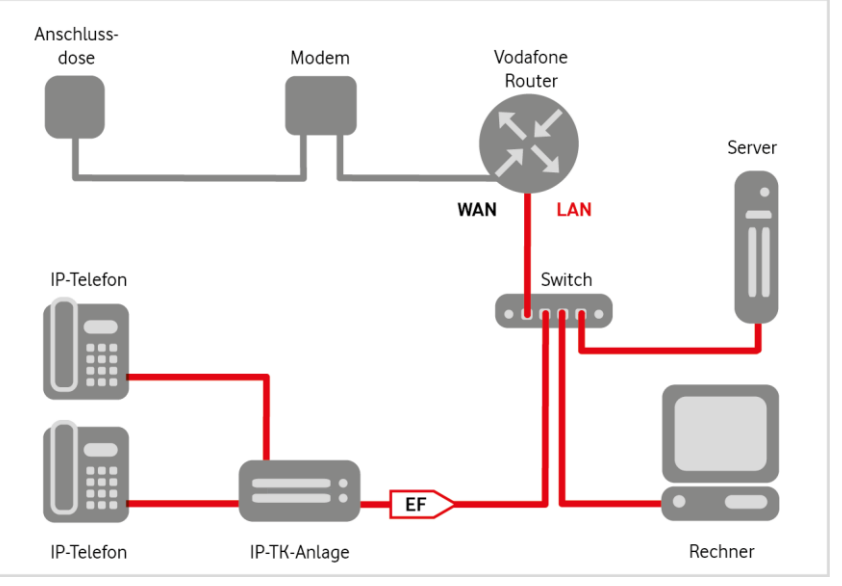

Abb. 29: Sprachpriorisierung, Anschaltung mit Voice-Hardware

#### HINWEIS

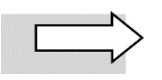

Falls Sie einen der **anderen Priorisierungsmechanismen** beauftragt haben (Absender-IP-Adresse, VLAN-ID, Portnummer), muss die IP-TK-Anlage nicht zwingend die DSCP:EF-Markierung setzen.

Die wichtigsten PHB-Werte für DSCP und der zugehörige PCP-Wert sind in der folgenden Tabelle zusammengefasst:

| Per-Hop<br>Behavior<br>(DSCP)    | Abkürzung    | DSCP-<br>Wert<br>(dezimal) | PCP-Wert<br>(P-Bit) | Bedeutung                                                                  |
|----------------------------------|--------------|----------------------------|---------------------|----------------------------------------------------------------------------|
| Best Effort<br>(auch<br>Default) | BE (auch DF) | 0                          | 0                   | Standardverhalten, geringste Priorität                                     |
| Expedited<br>Forwarding          | EF           | 46                         | 5                   | Verhalten für IP-Pakete mit hoher<br>Priorität, d.h. geringen Latenzwerten |

Tab. 16: Werte der QoS-Parameter für die Priorisierung von IP-Datenpaketen

Das empfohlene Weiterleitungsverhalten für den Vodafone Sprachdienst **IP Anlagen-Anschluss** ist **DSCP:EF** (Expedited Forwarding). Hierfür setzt Ihre IP-TK-Anlage in der Standard-Priorisierungsoption die DSCP-Markierung EF (zur Vorgehensweise siehe Herstellerdokumentation). Der Vodafone-Router setzt auf der WAN-Seite den PCP-Wert automatisch anhand der auf der LAN-Seite festgelegten Priorisierung.

# 9 Modem auf Werkseinstellungen zurücksetzen

Sollte der Dienst **Business Internet Pro Cable** bzw. **Business Internet Pro VDSL** nicht wie gewünscht funktionieren, ist es möglich, dass er wegen einer falschen Konfiguration gesperrt wurde. In diesem Fall können Sie das Modem auf die Werkseinstellungen zurücksetzen wie nachfolgend beschrieben.

## 9.1 Kabelmodem Vodafone Station zurücksetzen

Falls der Dienst **Business Internet Pro Cable** nicht wie gewünscht funktioniert, können Sie das VDSL-Modem ZyXEL VMG 3006 wie folgt zurücksetzen:

- 1. **Verkabelung prüfen:** Überprüfen Sie die Verkabelung der Geräte untereinander und korrigieren Sie diese gegebenenfalls. Führen Sie dafür die Schritte 1 bis 6 in Abschnitt 2.2 aus.
- Modem zurücksetzen: Lassen Sie den Vodafone Router und die Vodafone Station eingeschaltet. Führen Sie einen schmalen spitzen Gegenstand in die Öffnung RESET an der Gehäuserückseite des Modems ein und halten Sie die versenkte Taste ca. 15 Sekunden lang gedrückt, bis die LED POWER an der Frontseite langsam weiß zu blinken beginnt:

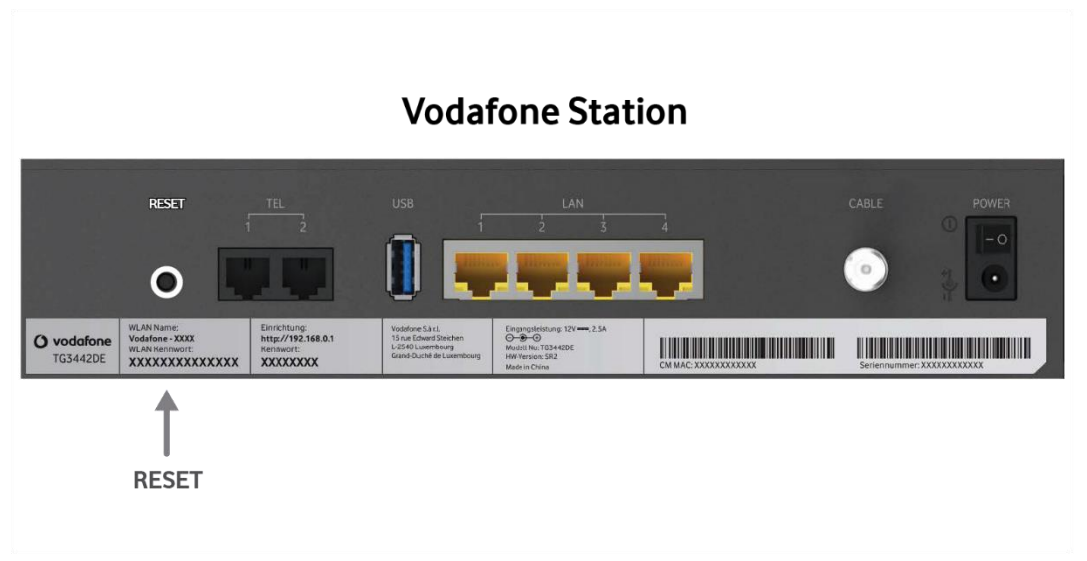

Abb. 30: Kabelmodem Vodafone Station, Reset auf Werkseinstellungen

Der Reset ist abgeschlossen, wenn die LED **POWER** dauerhaft weiß leuchtet.

#### 3. Einrichtung abwarten: Warten Sie danach ca. 5 Minuten.

Sie können den Dienst nutzen, sobald die DSL-Synchronisation abgeschlossen ist: Die LED **DSL** leuchtet dauerhaft weiß.

## 9.2 VDSL-Modem zurücksetzen

Falls der Dienst **Business Internet Pro VDSL** nicht wie gewünscht funktioniert, können Sie das VDSL-Modem ZyXEL VMG 3006 wie folgt zurücksetzen:

- 1. **Verkabelung prüfen:** Überprüfen Sie die Verkabelung der Geräte untereinander und korrigieren Sie diese gegebenenfalls. Führen Sie dafür die Schritte 1 bis 5 in Abschnitt 2.3 aus.
- 2. **Modem zurücksetzen:** Lassen Sie den Vodafone-Router und das VDSL-Modem eingeschaltet. Führen Sie einen schmalen spitzen Gegenstand in die Öffnung **RESET** an der Gehäuserückseite des Modems ein und halten Sie die versenkte Taste ca. 6 Sekunden lang gedrückt, bis die LED **POWER** an der Frontseite rot zu blinken beginnt:

## DSL-Modem ZyXEL VMG 3006

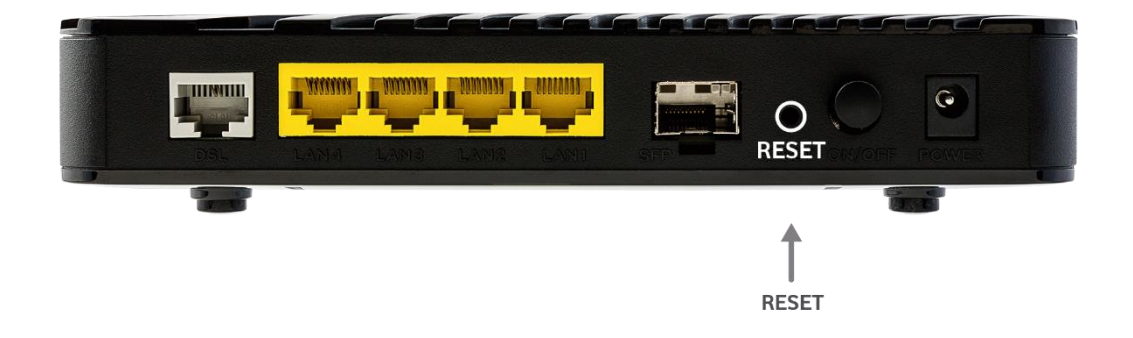

Abb. 31: VDSL-Modem ZyXEL VMG 3006, Reset auf Werkseinstellungen

Der Reset ist abgeschlossen, wenn die LED POWER dauerhaft orange leuchtet.

3. Einrichtung abwarten: Warten Sie danach erneut ca. 5 Minuten.

Sie können den Dienst nutzen, sobald die DSL-Synchronisation abgeschlossen ist: Die LED **DSL** leuchtet dauerhaft orange.

# 10 Kundenbetreuung

In Störungsfällen hilft Ihnen die Vodafone-**Störungsannahme** unter der Telefonnummer weiter, die wir Ihnen im Begrüßungsschreiben mitgeteilt haben.

Unsere technische Kundenbetreuung wird mit Ihnen gemeinsam zunächst eine Diagnose vornehmen. Falls diese zu keinem Ergebnis führt, wird ggf. ein Hardwaretausch veranlasst.

Sie erhalten entsprechend den Vertragsbedingungen ein Ersatzgerät.

# 11 Glossar

| Begriff/Abkürzung | Erklärung                                                                                                    |
|-------------------|----------------------------------------------------------------------------------------------------|
| ACL               | <b>A</b> ccess <b>C</b> ontrol <b>L</b> ist: Liste, die die Zugriffsberechtigungen auf bestimmte<br>Dienste festlegt                                                                                                    |
| BE                | <b>B</b> est <b>E</b> ffort: $\rightarrow$ DSCP-Wert für Standard-Weiterleitungsverhalten für $\rightarrow$ IP-Pakete                                                                                                    |
| Browser           | Programm, das Webseiten im $\rightarrow$ WWW aufruft und anzeigt                                                                                                    |
| Client            | Programm oder Rechner, das/der Dienste und Ressourcen eines anderen Rechners im Netzwerk $\rightarrow$ Server) in Anspruch nimmt                                                                                                    |
| DHCP              | <b>D</b> ynamic <b>H</b> ost <b>C</b> onfiguration <b>P</b> rotocol: $\rightarrow$ Protokoll, mit dessen Hilfe im Netzwerk temporär $\rightarrow$ IP-Adressen an die angeschlossenen Endgeräte vergeben werden                                |
| DHCPv6            | Auch: Stateful Address Configuration: $\rightarrow$ Protokoll, das unter $\rightarrow$ IPv6 die gleichen $\rightarrow$ DHCP-Funktionalitäten zur Verfügung stellt wie bei $\rightarrow$ IPv4                                                  |
| DNS               | <b>D</b> omain <b>N</b> ame <b>S</b> ystem: Verzeichnisdienst, der die Zuordnung zwischen<br>$\rightarrow$ Host-Namen (z. B. www.kunde.de) und $\rightarrow$ IP-Adressen (z. B. 192.168.0.1)<br>herstellt                                     |
| DNS-Server        | Server, der den Domain Name Service ( $\rightarrow$ DNS) zur Auflösung von IP-<br>Adressen in URLs bereitstellt. Siehe auch $\rightarrow$ Primary DNS, $\rightarrow$ Secondary<br>DNS, $\rightarrow$ Hidden Primary DNS                       |
| DOCSIS            | Data Over Cable Service Interface Specification: Spezifikation für<br>Schnittstellen von Kabelmodems und Definition des Datenprotokolls von<br>Koaxialkabelnetzen                                                                             |
| Downstream        | Richtung des Datenstroms vom Internet zum Nutzer                                                                                                    |
| DSCP              | <b>D</b> ifferentiated <b>S</b> ervices <b>C</b> ode <b>p</b> oint: sehr differenzierter Untergliederungs-<br>mechanismus für Prioritätsstufen von Diensten für einen Datenstrom. Der<br>DSCP-Wert wird im $\rightarrow$ IP-Header angegeben. |
| DSL               | <b>D</b> igital <b>S</b> ubscriber Line (Teilnehmeranschlussleitung): schneller digitaler<br>Internet-Zugang über Telefonie-Kupferkabel                                                                                                    |
| Dual Stack        | Parallelbetrieb von $\rightarrow$ IPv4 und $\rightarrow$ IPv6                                                                                                    |
| EF                | <b>E</b> xpedited <b>F</b> orwarding: $\rightarrow$ DSCP-Wert für beschleunigtes Weiterleiten von $\rightarrow$ IP-Paketen                                                                                                    |
| EFM               | <b>E</b> thernet in the <b>F</b> irst <b>M</b> ile: wichtiger Standard für Ethernet-Zugangsnetze,<br>"Letzte Meile" vom $\rightarrow$ LAN aus gesehen                                                                                         |
| Ethernet          | derzeitiger Standard-Netzwerktyp mit einer Übertragungsrate von mindestens 10 Megabit pro Sekunde (Mbit/s), siehe auch $\rightarrow$ 10/100/1000 Base T                                                                                       |
| Ethernet Frame    | Datenübertragungsblock auf Netzwerkebene 2, bestehend aus einem<br>Header mit Informationen zu Sender und Empfänger, Nutzlast (meist<br>→ IP-Paket) und einer Prüfsumme                                                                       |
| Forward Lookup    | Namensauflösung eines Hostnamens in die zugehörige $\rightarrow$ IP-Adresse.<br>Siehe auch $\rightarrow$ Reverse Lookup                                                                                                    |
| Gateway           | Schnittstelle zwischen verschiedenen Netzen, die Protokolldateneinheiten dieser nicht kompatiblen Netze ineinander übersetzt                                                                                                    |
| Host              | zentraler Rechner in einem Netzwerk, der für andere Rechner Dienste<br>bereitstellt. Im IP-Bereich auch: normales Endgerät                                                                                                    |
| Hostname          | alphanumerischer Name eines Rechners in einem $\rightarrow$ IP-Netz, z. B. www.kunde.de                                                                                                    |
| IP                | Internet <b>P</b> rotocol: → Protokoll, über das Datenpakete in lokalen Netzen<br>und im Internet übertragen werden                                                                                                    |
| IPv4              | $\rightarrow$ Internet Protocol der Version 4                                                                                                    |

| Begriff/Abkürzung | Erklärung                                                                                                    |
|-------------------|----------------------------------------------------------------------------------------------------|
| IPv6              | → Internet Protocol der Version 6: Nachfolger von → IPv4, der in erster<br>Linie entwickelt wurde, um der Adressknappheit von IPv4 durch die rasant<br>steigende Anzahl von Geräten entgegenzuwirken, die mit einer eindeuti-<br>gen Adresse an das Internet angeschlossen werden sollen            |
| IP-Adresse        | eindeutige numerische Adresse jedes Teilnehmers in einem $\rightarrow$ IP-Netz.<br>Zurzeit bestehen IP-Adressen aus vier durch Punkte getrennten Zahlen<br>zwischen 0 und 255, z.B. 134.195.12.17                                                                                                   |
| IP-Header         | Den Nutzdaten vorangestellter Kopfbereich des → IP-Pakets, der Informa-<br>tionen über Quelle, Ziel, Status und Fragmentierung des Pakets enthält                                                                                                    |
| IP-TK-Anlage      | Nebenstellen-Telefonanlage auf $\rightarrow$ IP-Basis                                                                                                    |
| LAN               | Local Area Network: lokales Netzwerk                                                                                                    |
| LED               | Light-Emitting Diode: Leuchtdiode                                                                                                    |
| MAC-Adresse       | Media Access Control-Adresse: physikalische Adresse für Netzwerk-<br>schnittstellen, unabhängig von der verwendeten Übertragungstechnik                                                                                                    |
| Modem             | <b>Mo</b> dulator/ <b>Dem</b> odulator: Gerät, das digitale Signale in analoge elektrische<br>Signale für die Übertragung über analoge Telefonleitungen umwandelt<br>und umgekehrt                                                                                                    |
| Name-Server       | Alternative Bezeichnung für → DNS-Server                                                                                                    |
| NAT               | <b>N</b> etwork <b>A</b> ddress <b>T</b> ranslation: Verfahren, bei dem mehrere private $\rightarrow$ IP-<br>Adressen innerhalb eines $\rightarrow$ LANs in eine öffentliche IP-Adresse umgesetzt<br>werden, bevor Informationen aus dem LAN ins Internet übertragen werden                         |
| Netz-ID           | siehe $\rightarrow$ Subnetzmaske                                                                                                    |
| Netzwerkknoten    | beliebiger Verbindungspunkt innerhalb eines Netzwerkverbunds, an dem<br>ein Datenendgerät angeschlossen ist                                                                                                    |
| OSPFv3            | Open Shortest Path First, Version 3: Routingprotokoll                                                                                                    |
| P-Bit             | siehe $\rightarrow$ PCP                                                                                                    |
| PAT               | siehe $\rightarrow$ Port Address Translation                                                                                                    |
| PCP               | <b>P</b> riority <b>C</b> ode <b>P</b> oint: Prioritätsstufe von Diensten für einen Datenstrom, die im $\rightarrow$ VLAN-Tag des $\rightarrow$ Ethernet Frames angegeben wird                                                                                                    |
| PHB               | <b>P</b> er- <b>H</b> op <b>B</b> ehaviour: entsprechend dem $\rightarrow$ DSCP-Wert eines $\rightarrow$ IP-Pakets gesteuertes Weiterleitungsverhalten eines $\rightarrow$ Routers                                                                                                    |
| PING              | Packet Internet Groper: Tool zur Prüfung einer Netzwerkverbindung                                                                                                    |
| PING6             | $\rightarrow$ PING unter $\rightarrow$ IPv6                                                                                                    |
| Port (IP)         | Nummer, die den verlangten Dienst auf dem angesprochenen Zielrechner spezifiziert (z. B. Port 80 für HTTP)                                                                                                    |
| Port (Hardware)   | Anschlussbuchse einer Netzwerkkomponente (z. B. eines Computers oder eines Routers)                                                                                                    |
| Port Mapping, PAT | Port Mapping bzw. PAT ( <b>P</b> ort <b>A</b> ddress <b>T</b> ranslation): Verfahren, bei dem eine<br>öffentliche $\rightarrow$ IP-Adresse anhand der Portnummer des abgerufenen<br>Dienstes in die private IP-Adresse des zugehörigen $\rightarrow$ Servers im $\rightarrow$ LAN<br>umgesetzt wird |
| PPPoE             | <b>P</b> oint-to- <b>P</b> oint <b>P</b> rotocol <b>o</b> ver <b>E</b> thernet: $\rightarrow$ Protokoll, das zur Anmeldung einer Internet-Verbindung über $\rightarrow$ DSL genutzt wird                                                                                                    |
| Protokoll         | exakte Vereinbarung, wie Daten zwischen zwei oder mehreren Computern<br>oder Programmen ausgetauscht werden                                                                                                    |
| QoS               | <b>Q</b> uality <b>o</b> f <b>S</b> ervice: in Klassen definierte Dienstgüte eines IP-basierten<br>Telekommunikationsdienstes, abhängig von den Parametern Bandbreite,<br>Datenlaufzeit (Delay), Laufzeitschwankungen (Jitter) und Datenverluste<br>(Loss)                                          |
| Reverse Lookup    | Namensauflösung einer $\rightarrow$ IP-Adresse in den zugehörigen Hostnamen. Siehe auch $\rightarrow$ Forward Lookup                                                                                                    |

| Begriff/Abkürzung | Erklärung                                                                                                    |
|-------------------|----------------------------------------------------------------------------------------------------|
| Router            | Netzkopplungselement zur Verbindung und∕oder Vernetzung identischer<br>oder unterschiedlicher lokaler<br>Netzwerke (→ LAN)                                                                                   |
| RTP               | <b>R</b> eal-Time <b>T</b> ransport <b>P</b> rotocol: $\rightarrow$ Protokoll zur kontinuierlichen Über-<br>tragung von Multimedia-Inhalten über $\rightarrow$ IP-Netzwerke                                  |
| Server (Software) | Programm, das Dienste bereitstellt, die von einem anderen $ ightarrow$ Client-Programm genutzt werden können                                                                                                 |
| Server (Hardware) | Computer, auf dem ein oder mehrere Server-Programme laufen                                                                                                    |
| SIP               | <b>S</b> ession Initiation <b>P</b> rotocol: $\rightarrow$ Protokoll zum Auf- und Abbau sowie zur Steuerung von Kommunikationsverbindungen, das häufig für $\rightarrow$ VoIP-Dienste verwendet wird         |
| SLAAC             | Stateless Address Autoconfiguration: Verfahren zur automatischen<br>Erzeugung und Konfiguration von → IPv6-Adressen an einer Netzwerk-<br>schnittstelle                                                      |
| ТСР               | Transmission <b>C</b> ontrol <b>P</b> rotocol: $\rightarrow$ Protokoll, das auf dem Internet Protocol ( $\rightarrow$ IP) aufbaut und einen Datenaustausch zwischen zwei Rechnern oder Programmen ermöglicht |
| UDP               | User Datagram Protocol → verbindungsloses Netzwerkprotokoll für den Datenaustausch zwischen zwei Rechnern oder Programmen, das auf dem Internet Protocol (→ IP) aufbaut                                      |
| Upstream          | Richtung des Datenstroms vom Nutzer zum Internet                                                                                                    |
| VDSL              | Very High Speed <b>D</b> igital <b>S</b> ubscriber Line: → DSL-Datenübertragungs-<br>technik, mit der Bandbreiten bis zu 100 Mbit/s erreicht werden                                                          |
| VLAN              | Virtuelles → LAN: dient der logischen Segmentierung des Netzwerkes.<br>Eine direkte Kommunikation zwischen Stationen in unterschiedlichen<br>VLANs ist nicht möglich.                                        |
| VLAN-Tag          | Identifikator eines $\rightarrow$ Ethernet Frames, aus welchem $\rightarrow$ VLAN dieser Frame stammt                                                                                                    |
| WWW               | World Wide Web: Das WWW ermöglicht den Zugriff auf digital gespeicherte<br>Dokumente, die von → Webservern im Internet angeboten werden. Der<br>Zugriff erfolgt über einen → Browser                         |
| 100/1000 Base T   | genormter Standard zur Anschaltung von <b>100</b> bzw. <b>1000</b> Mbit/s- → Ether-<br>net über <b>T</b> wisted Pair-Verkabelung                                                                             |

# 12 Abbildungsverzeichnis

| Abb. 1: Hardware-Verkabelung mit Vodafone Station für Business Internet Pro Cable, Übersicht            | 11        |
|----------------------------------------------------------------------------------------------------|-----------|
| Abb. 2: Hardware-Verkabelung mit Vodafone Station für Business Internet Pro Cable, Detail (Bsp.)        | 12        |
| Abb. 3: Hardware-Verkabelung mit VDSL-Modem ZyXEL VMG 3006 für Business Internet Pro VDSL,<br>Übersicht | 13        |
| Abb. 4: Hardware-Verkabelung mit VDSL-Modem ZyXEL VMG 3006 für Business Internet Pro VDSL, Detail       | 14        |
| Abb. 5: Hardware-Verkabelung mit Modem und Vodafone-Router, Übersicht                                   | 14        |
| Abb. 6: Hardware-Verkabelung mit Router Huawei NetEngine AR651 für Business Internet Pro, Deta          | il15      |
| Abb. 7: Hardware-Verkabelung mit Router Cisco C1111-4PLTE für Business Internet Pro, Detail             | 15        |
| Abb. 8: Hardware-Verkabelung mit Router Cisco C1111-8PLTE für Business Internet Pro, Detail             | 16        |
| Abb. 9: Hardware-Verkabelung mit Router Cisco C1161-8PLTEP für Business Internet Pro, Detail            | 16        |
| Abb. 10: Hardware-Verkabelung Business Internet Pro Cable, Übersicht                                    | 17        |
| Abb. 11: Hardware-Verkabelung mit Cable-/VDSL-Modem für Produktoption Mobile Backup, Übersi             | cht<br>18 |
| Abb. 12: Rückansicht Router Huawei NetEngine AR651 mit 4G-Antennen                                      | 18        |
| Abb. 13: Rückansicht Router Cisco C1111-8PLTE mit 4G-Antennen (Cisco C1111-4PLTE ähnlich)               | 19        |
| Abb. 14: Rückansicht Router Cisco C1161-8PLTEP mit 4G-Antennen                                          | 19        |
| Abb. 15: Hardware-Verkabelung mit Huawei 5G Remote Unit für Mobile Access oder Mobile Backup            | .20       |
| Abb. 16: Rückansicht Router Cisco C1161-8PLTEP mit 5G-Antennen                                          | 21        |
| Abb. 17: LTE-Breitband-Außenantenne für Mobile Access oder Mobile Backup (4G)                           | 22        |
| Abb. 18: 5G-Außenantenne für Mobile Access oder Mobile Backup                                           | 23        |
| Abb. 19: Frontansicht Vodafone Station                                                                  | 24        |
| Abb. 20: LED am VDSL-Modem ZyXEL VMG 3006                                                               | 25        |
| Abb. 21: Frontansicht Router Huawei NetEngine AR651                                                     | 26        |
| Abb. 22: Frontansicht Router Cisco C1111-4PLTE/8PLTE                                                    | 27        |
| Abb. 23: Rückansicht Router Cisco C1111-4PLTE                                                           | 27        |
| Abb. 24: Rückansicht Router Cisco C1111-8PLTE                                                           | 27        |
| Abb. 25: Rückansicht Router Cisco C1161-8PLTEP (mit installiertem 4G-Modul)                             | 28        |
| Abb. 26: Seitenansicht Huawei Remote Unit RU-5G-101, Ausschnitt                                         | 29        |
| Abb. 27: Beispiel Anschaltung mit kundeneigenem WLAN-Router                                             | 35        |
| Abb. 28: Beispiel Anschaltung mit Firewall                                                              | 36        |
| Abb. 29: Sprachpriorisierung, Anschaltung mit Voice-Hardware                                            | 38        |
| Abb. 30: Kabelmodem Vodafone Station, Reset auf Werkseinstellungen                                      | 40        |
| Abb. 31: VDSL-Modem ZyXEL VMG 3006, Reset auf Werkseinstellungen                                        | 41        |

# 13 Tabellenverzeichnis

| Tab. 1: Hardware Anschaltevarianten Business Internet Pro 1                                                   | 0  |
|----------------------------------------------------------------------------------------------------|----|
| Tab. 2: Business Internet Pro Cable, bestellbare Bandbreiten 1                                                | 1  |
| Tab. 3: Business Internet Pro VDSL, bestellbare Bandbreiten 1                                                 | 2  |
| Tab. 4: LED an der Frontseite der Vodafone Station 2                                                          | 24 |
| Tab. 5: LED an der Frontseite des VDSL-Modems ZyXEL VMG 3006                                                  | 25 |
| Tab. 6: LED am Router Huawei NetEngine AR651                                                                  | 26 |
| Tab. 7: LED am Router Cisco C1111-4P/8P2                                                                      | 27 |
| Tab. 8: LED am Router Cisco C1161-8PLTEP 2                                                                    | 28 |
| Tab. 9: LED am installierten 4G-Modul Cisco P-LTEA-EA 2                                                       | 29 |
| Tab. 10: LED am installierten 5G-Modul Cisco P-5GS6-GL 2                                                      | 29 |
| Tab. 11: LED an der Huawei Remote Unit RU-5G-101                                                              | 50 |
| Tab. 12: Netzwerkeinstellungen für Ihre Systeme (Beispielkonfig. mit öffentlichem IPv4-Subnetz der Größe /29) | 31 |
| Tab. 13: Netzwerkeinstellungen für Ihre Systeme (Beispielkonfiguration mit privatem IPv4-Netz der Größe /24)  | 51 |
| Tab. 14: IPv6-Netzwerkeinstellungen für Ihre Systeme (Beispielkonfiguration)                                  | 32 |
| Tab. 15: Business Internet Pro, Adressierungsschema für kundeneigenen WLAN-Router                             | 35 |
| Tab. 16: Werte der QoS-Parameter für die Priorisierung von IP-Datenpaketen                                    | 39 |